## PROGRAMMAZIONE PARAMETRI DI CALDAIA Scheda tipo: HAGC03 BX01

# **Istruzioni per il SERVICE**

Pag. 1/38 Service HAGC03

## Sommario

| 1. Modifica parametri                                                                                                    | 3                    |
|----------------------------------------------------------------------------------------------------|----------------------|
| 2. Diagnostica anomalie                                                                                                    | 11                   |
| 2.1 Visualizzazione diagnostica anomalie<br>2.2 Tabella anomalie per l'installatore                                                                                                    | 12<br>13             |
| 3. Collegamento schedina relè                                                                                                    | 18                   |
| <ul> <li>3.1 Relè 1 e 2 - impostazioni del parametro P04 / P05</li> <li>3.2 Connettore CN2 su schedina relè (Ingresso configurabile - parametro P07)</li> <li>3.3 Ingresso configurabile parametro P06</li> <li>3.4 Descrizione impostazioni parametro P06 e P07</li> </ul> | 19<br>19<br>20<br>20 |
| 4. Funzione calibrazione                                                                                                    | 21                   |
| NOTA IMPORTANTE                                                                                                    | 22                   |
| 5. Ricambio della sola scheda elettronica                                                                                                    | 22                   |
| 6. Ricambio della chiavetta di memorizzazione dei parametri                                                                                                    | 23                   |
| Sistema idraulico                                                                                                    | 24                   |
| 7. Funzione aggiustamento combustioni (CO2)                                                                                                    | 26                   |
| 8. Ricambio della componentistica varia                                                                                                    | 26                   |
| 9. Funzione Controllo manuale (301)                                                                                                    | 27                   |
| 10. Diagramma di flusso della Funzione Commissioning                                                                                                    | 28                   |
| 11. Tabella pressioni                                                                                                    | 30                   |
| 12. Installazione con tubi scarico Ø 50 mm                                                                                                    | 31                   |

## 1. Modifica parametri

Utilizzando i tasti del pannello frontale, è possibile accedere ai parametri della scheda elettronica **HAGC03**.

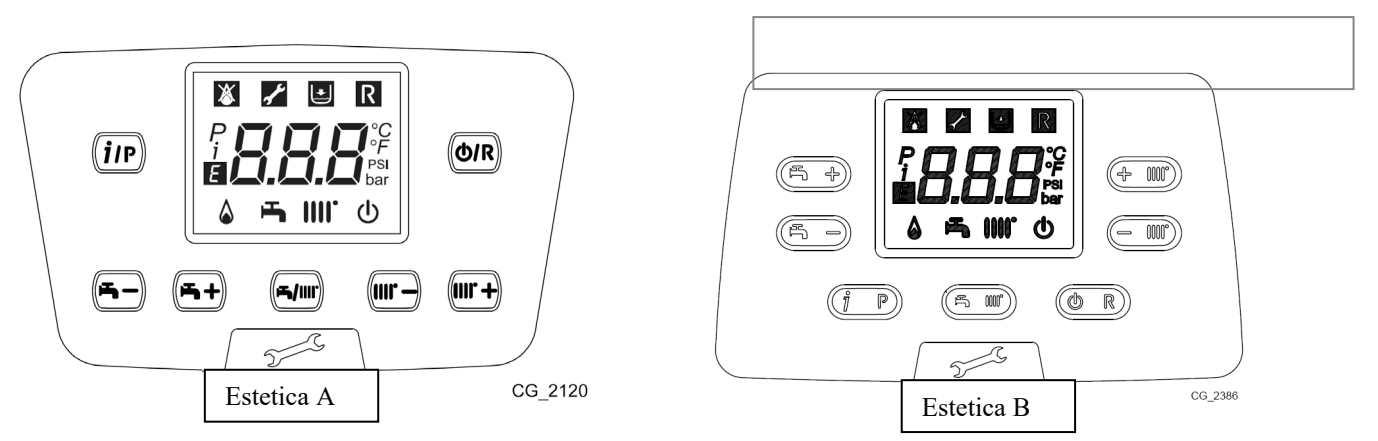

La procedura per accedere ai parametri è la seguente:

- 1) premere contemporaneamente i tasti e per circa 6 secondi, sul display appare la scritta "P01" che si alterna con il suo valore.
- 2) premere i tasti e e per scorrere la lista dei parametri;
- premere il tasto (*ip*) per poter accedere al valore del parametro selezionato (che inizia a lampeggiare);
- 4) per incrementare o diminuire il valore premere rispettivamente i tasti 💷 e
- 5) premere il tasto (*i*/P) per <u>memorizzare</u> e ritornare alla lista parametri oppure premere il tasto
   (**b**/R) per <u>uscire senza memorizzare</u> e ritornare alla lista parametri.
- 6) Premere nuovamente il tasto (**<sup>(b</sup>/R**) per uscire dalla programmazione.

Nella condizione di default è possibile procedere fino al parametro **P42**. Per il settaggio di parametri oltre il **P42** procedere come descritto di seguito:

- Premere I tasti e + fino a P22;
- Premere il tasto (iP) per modificare il valore del parametro;
- Settare **P22 = 22**;
- Premere il tasto (*i*) per salvare il valore del parametro;
- Premere I tasti e e per scorrere i parametri da **P42** all'ultimo parametro

|     | DEFAULT PARAMETERS                                                                                                    |      |      |      |      | LU    | NA DUC         | DTEC / I | N              |             |        |       |             |       | DUO T | EC MAX | NUVC  | OLA / BOY | LER   |
|-----|----------------------------------------------------------------------------------------------------|------|------|------|------|-------|----------------|----------|----------------|-------------|--------|-------|-------------|-------|-------|--------|-------|-----------|-------|
| PXX | Parameters description                                                                                                    | 1.12 | 1.24 | 1.28 | 1.32 | 20/24 | 20/24<br>(2+1) | 20/20    | 20/20<br>(2+1) | 20/26<br>IN | 24/28  | 28/33 | 24/30<br>IN | 32/40 | 20/24 | 28/33  | 12/16 | 20/24     | 28/33 |
| 01  | Modulazione sanitaria<br>00 = standard<br>01 = veloce                                                                                                    |      |      |      |      |       |                |          |                |             | 01     |       |             |       |       |        |       |           |       |
| 02  | Selezione tipo gas<br>00 = Metano (naturale) 01 = GPL (liquido)                                                                                                    |      |      |      |      |       |                |          |                | 00          | ) / 01 |       |             |       |       |        |       |           |       |
| 03  | Configurazione sistema idraulico<br>00 = combi<br>01 = combi con micro accumulo sul primario<br>03 = combi con preriscaldo (3 stelle)<br>04 = system boiler 1 (bollitore con term<br>sanit.)<br>05 = monotermica con bollitore esterno<br>06 = accumulo integrato<br>07 = Heating only<br>08 = solo riscaldamento<br>09 = storage tank 3 (simple solar)<br>10 = combi solare<br>11 = combi solare con micro accumulo sul<br>primario<br>13 = combi solare con preriscaldo (3 stelle)<br>15 = monotermica con bollitore sanitario e<br>pompa sanitaria esterna<br>16 = accumulo integrato con pompa sanitaria<br>17 = System boiler 2 (come 04 senza<br>pompa)<br>18 = solo riscaldamento con pompa<br>sanitaria esterna<br>19 = System boiler 3 |      | C    | )8   |      |       |                |          |                | 00          |        |       |             |       | C     | )1     |       | 06        |       |
| 04  | Configurazione uscite Relè 1<br>00 = nessuna funzione associata<br>01 = contatto chiuso con richiesta da TA in<br>Alta Tensione (230V~)<br>02 = contatto chiuso con richiesta da<br>telecontrollo o TA in Bassa Tensione<br>03 = contatto relè per riempimento impianto<br>04 = contatto relè per segnalazione anomalia<br>05 = contatto relè per segnalazione<br>ventilatore (funzione kitchen fan)<br>07 = contatto relè per postcircolazione pompa<br>08 = contatto pompa sanitaria esterna<br>09 = contatto pompa sanitaria attivato con                                                                                                    |      |      |      |      |       |                |          |                | I           | 02     |       |             |       |       |        |       |           |       |

|     | DEFAULT PARAMETERS                                                                                                    |      |      |      |      | LU    | NA DU          | OTEC / I | N              |             |        |         |             |       | DUO T | EC MAX | NUV   | OLA / BOY | /LER  |
|-----|----------------------------------------------------------------------------------------------------|------|------|------|------|-------|----------------|----------|----------------|-------------|--------|---------|-------------|-------|-------|--------|-------|-----------|-------|
| РХХ | Parameters description                                                                                                    | 1.12 | 1.24 | 1.28 | 1.32 | 20/24 | 20/24<br>(2+1) | 20/20    | 20/20<br>(2+1) | 20/26<br>IN | 24/28  | 8 28/33 | 24/30<br>IN | 32/40 | 20/24 | 28/33  | 12/16 | 20/24     | 28/33 |
|     | programmazione sanitario (HWPR =1)<br>10 = contatto attivo con richiesta sanitaria; se<br>P64 = 1 contatto attivo con richiesta risc<br>13 = contatto per Cooling function<br>14 = contatto chiuso con richiesta da TA in<br>Alta Tensione (230V~) fino a fine<br>Postcircolazione pompa<br>15 = contatto chiuso con richiesta da<br>telecontrollo o TA in Bassa Tensione<br>fino a fine postcircolazione pompa                                                         |      |      |      |      |       |                |          |                |             |        |         |             |       |       |        |       |           |       |
| 05  | Configurazione uscite Relè 2<br>Stesse impostazioni del parametro F04                                                                                                    |      |      |      |      |       |                | 04 (0    | )3 pe          | r mo        | odelli | i ad ir | ncass       | o)    |       |        |       |           |       |
| 06  | Configurazione ingresso sonda esterna00 = con sonda collegata la temperatura<br>esterna è utilizzata per il calcolo del<br>set point riscaldamento01 = con sonda collegata la temperatura<br>esterna è utilizzata solo per<br>visualizzare la temperatura02 = nessuna funzione03 = ingresso abilitazione riscaldamento<br>(es. centralina telefonica)04 = ingresso termostato di sicurezza per<br>impianto a bassa temperatura05 = abilitazione pompa sanitaria esterna |      |      |      |      |       |                |          |                |             | 00     |         |             |       |       |        |       |           |       |
| 07  | Configurazione ingresso ausiliario<br>00 = nessuna funzione<br>03 = ingresso abilitazione riscaldamento<br>(es. centralina telefonica)<br>04 = ingresso termostato di sicurezza per<br>impianto a bassa temperatura<br>05 = abilitazione pompa sanitaria esterna                                                                                                    |      |      |      |      |       |                |          |                |             | 00     |         |             |       |       |        |       |           |       |
| 08  | Configurazione Ingresso sonda sanitaria<br>00 = sonda sanitaria presente<br>01 = sonda sanitaria non presente                                                                                                    |      |      |      |      |       |                |          |                |             | 00     |         |             |       |       |        |       |           |       |
| 09  | Configurazione precedenza sanitario<br>00 = flussometro a turbina Bitron (composite)<br>01 = flussometro a turbina FUGAS (ottone)<br>02 = richiesta con flow switch                                                                                                    |      |      |      |      |       |                |          |                | 00          | 0/01   | 1       |             |       |       |        |       |           |       |

|     | DEFAULT PARAMETERS                                                                                                    |      |      |      |      | LU    | NA DUG         | DTEC / I | N              |             |       |       |             |       | DUO T | EC MAX | NUV   | OLA / BOY | LER   |
|-----|----------------------------------------------------------------------------------------------------|------|------|------|------|-------|----------------|----------|----------------|-------------|-------|-------|-------------|-------|-------|--------|-------|-----------|-------|
| РХХ | Parameters description                                                                                                    | 1.12 | 1.24 | 1.28 | 1.32 | 20/24 | 20/24<br>(2+1) | 20/20    | 20/20<br>(2+1) | 20/26<br>IN | 24/28 | 28/33 | 24/30<br>IN | 32/40 | 20/24 | 28/33  | 12/16 | 20/24     | 28/33 |
| 10  | <ul> <li>Configurazione set riscaldamento OT/TA<br/>(Open Therm/Termostato Ambiente)</li> <li>00 = con telecontrollo collegato, il set point è<br/>quello del telecontrollo</li> <li>01 = con telecontrollo e TA 230V~ il set<br/>point è il maggiore tra telecontrollo e<br/>caldaia.</li> <li>02 = con telecontrollo e TA 230V~ il set point<br/>è quello impostato sul telecontrollo. Il<br/>TA da l'abilitazione al funzionamento<br/>della caldaia.</li> <li>03 = con telecontrollo e TA 230V~ ii set<br/>point è il maggiore tra telecontrollo e<br/>caldaia quando richiedono entrambi,<br/>altrimenti i set sono indipendenti.</li> </ul> |      |      |      |      |       |                |          |                |             | 00    |       |             |       |       |        |       |           |       |
| 11  | Abilitazione / disabilitazione pompa a 2<br>velocità (Pompe No Erp)<br>00: Abilitata sempre alla velocità massima<br>01: Abilitata sempre alla velocità minima<br>02: Disabilitata (cambio automatico)                                                                                                    |      |      |      |      |       |                |          |                |             | 02    |       |             |       |       |        |       |           |       |
| 12  | Abilitazione/disabilitazione WPM test<br>00: Disabilitata<br>01: Abilitata                                                                                                    |      |      |      |      |       |                |          |                |             | 00    |       |             |       |       |        |       |           |       |
| 13  | Impostazione potenza max riscaldamento (%)                                                                                                    |      | 10   | 0    |      |       | 8              | 0        |                | 67          | 86    | 80    | 82          | 77    | 80    | 80     | 77    | 80        | 80    |
| 14  | Impostazione potenza max sanitaria (%)                                                                                                    |      |      | 100  |      |       |                | 8        | 30             | 90          |       |       |             |       | 10    | 0      |       |           |       |
| 15  | Impostazione potenza min riscaldamento (%)                                                                                                    |      |      |      |      |       |                |          |                |             | 00    |       |             |       |       |        |       |           |       |
| 16  | Selezione massimo set point riscaldamento<br>00 = nominale 80°C<br>01 = ridotto 45°C<br>2580°C (solo con MAGO)                                                                                                    | 00   |      |      |      |       |                |          |                |             |       |       |             |       |       |        |       |           |       |
| 17  | l empo di postcircolazione in riscaldamento<br>(min)                                                                                                    | 03   |      |      |      |       |                |          |                |             |       |       |             |       |       |        |       |           |       |
| 18  | Tempo (min) di attesa prima di una nuova<br>riaccensione del bruciatore in seguito ad uno<br>spegnimento per temperatura                                                                                                    |      | 03   |      |      |       |                |          |                |             |       |       |             |       |       |        |       |           |       |
| 19  | Tempo attivazione pompa con ingressi ausiliari (min)                                                                                                    |      |      |      |      |       |                |          |                |             | 07    |       |             |       |       |        |       |           |       |
| 20  | Tempo di postcircolazione in sanitario                                                                                                    |      |      |      |      |       |                |          |                |             | 30    |       |             |       |       |        |       |           |       |

|     | DEFAULT PARAMETERS                                                                                                    |      |      |      |      | LU    | NA DU          | OTEC / I | N              |             |        |       |             |       | DUO TI | EC MAX | NUV   | OLA / BOY | /LER  |
|-----|----------------------------------------------------------------------------------------------------|------|------|------|------|-------|----------------|----------|----------------|-------------|--------|-------|-------------|-------|--------|--------|-------|-----------|-------|
| PXX | Parameters description                                                                                                    | 1.12 | 1.24 | 1.28 | 1.32 | 20/24 | 20/24<br>(2+1) | 20/20    | 20/20<br>(2+1) | 20/26<br>IN | 24/28  | 28/33 | 24/30<br>IN | 32/40 | 20/24  | 28/33  | 12/16 | 20/24     | 28/33 |
| 21  | Funzione Antilegionella<br>00 = funzione disattivata<br>5567 = funzione attivata (setpoint °C)                                                                     |      |      |      |      |       |                |          |                |             | 00     |       |             |       |        |        |       |           |       |
| 22  | Abilitazione lettura/modifica parametri da P42<br>a Pfinale                                                                                                    |      |      |      |      |       |                |          |                |             | 00     |       |             |       |        |        |       |           |       |
| 23  | Impostazione massimo valore di temperatura<br>(°C) del setpoint sanitario (55°C65°C)                                                                               |      |      |      |      |       |                |          |                |             | 60     |       |             |       |        |        |       |           |       |
| 24  | Ritardo attivazione richiesta sanitaria con<br>flussometro a turbina<br>(20ms * valore impostato)                                                                  |      | 35   |      |      |       |                |          |                |             |        |       |             |       |        |        |       |           |       |
| 25  | Selezione dispositivo di controllo acqua<br>00 = pressostato idraulico trasduttore di P<br>01 = pressostato differenziale idraulico WFS<br>02 = pressostato on/off |      |      |      |      |       |                | 00       | (02 p          | er ve       | ersior | ni co | mpac        | t)    |        |        |       |           |       |
| 26  | Informazione produttore                                                                                                    |      |      |      |      |       |                |          |                |             | /      |       |             |       |        |        |       |           |       |
| 27  | Informazione produttore                                                                                                    |      |      |      |      |       |                |          |                |             | /      |       |             |       |        |        |       |           |       |
| 28  | Informazione produttore                                                                                                    |      |      |      |      |       |                |          |                |             | /      |       |             |       |        |        |       |           |       |
| 29  | Informazione produttore                                                                                                    |      |      |      |      |       |                |          |                |             | /      |       |             |       |        |        |       |           |       |
| 30  | Impostazione Offset sanitario 015°C<br>(solo con P03=06)                                                                                                    |      |      |      |      |       |                |          |                |             | 00     |       |             |       |        |        |       |           |       |
| 31  | Minimo setpoint di temperatura (°C) da telecontrollo                                                                                                    |      |      |      |      |       |                |          |                |             | 25     |       |             |       |        |        |       |           |       |
| 32  | Visualizzazione Storico anomalia 0 C00                                                                                                    |      |      |      |      |       |                |          |                |             | /      |       |             |       |        |        |       |           |       |
| 33  | Visualizzazione Storico anomalia 1 C01                                                                                                    |      |      |      |      |       |                |          |                |             | /      |       |             |       |        |        |       |           |       |
| 34  | Visualizzazione Storico anomalia 2 C02                                                                                                    |      |      |      |      |       |                |          |                |             | /      |       |             |       |        |        |       |           |       |
| 35  | Visualizzazione Storico anomalia 3 C03                                                                                                    |      |      |      |      |       |                |          |                |             | /      |       |             |       |        |        |       |           |       |
| 36  | Visualizzazione Storico anomalia 4 C04                                                                                                    |      |      |      |      |       |                |          |                |             | /      |       |             |       |        |        |       |           |       |
| 37  | Visualizzazione Storico anomalia 5 C05                                                                                                    |      |      |      |      |       |                |          |                |             | /      |       |             |       |        |        |       |           |       |
| 38  | Visualizzazione Storico anomalia 6 C06                                                                                                    |      | 1    |      |      |       |                |          |                |             |        |       |             |       |        |        |       |           |       |
| 39  | Visualizzazione Storico anomalia 7 C07                                                                                                    |      |      |      |      |       |                |          |                |             |        |       |             |       |        |        |       |           |       |
| 40  | Visualizzazione Storico anomalia 8 C08                                                                                                    |      |      |      |      |       |                |          |                |             | /      |       |             |       |        |        |       |           |       |
| 41  | Visualizzazione Storico anomalia 9 C09                                                                                                    |      |      |      |      |       |                |          |                |             | /      |       |             |       |        |        |       |           |       |
| 42  | Abilitazione/disabilitazione controllo gradiente<br>su sonda mandata                                                                                               |      |      |      |      |       |                |          |                |             | 00     |       |             |       |        |        |       |           |       |

|     | DEFAULT PARAMETERS                                                                                             |      |      |      |      | LU    | INA DU         | OTEC / I | N              |             |       |       |             |       | DUO T | EC MAX | NUV   | OLA / BOY | LER   |
|-----|----------------------------------------------------------------------------------------------------|------|------|------|------|-------|----------------|----------|----------------|-------------|-------|-------|-------------|-------|-------|--------|-------|-----------|-------|
| PXX | Parameters description                                                                                         | 1.12 | 1.24 | 1.28 | 1.32 | 20/24 | 20/24<br>(2+1) | 20/20    | 20/20<br>(2+1) | 20/26<br>IN | 24/28 | 28/33 | 24/30<br>IN | 32/40 | 20/24 | 28/33  | 12/16 | 20/24     | 28/33 |
| 43  | Settaggio Frequenza di funzionamento<br>0 = 50 Hz (Europa)<br>1 = 60Hz (Canada)                                |      |      |      |      |       |                |          |                |             | 00    |       |             |       |       |        |       |           |       |
| 44  | Settaggio unità misura della temperatura<br>0 = °C<br>1 = °F<br>2 = no noise °C<br>3 = no noise °F             |      |      |      |      |       |                |          |                |             | 00    |       |             |       |       |        |       |           |       |
| 45  | Informazione produttore                                                                                        |      |      |      |      |       |                |          |                |             | 01    |       |             |       |       |        |       |           |       |
| 46  | Informazione produttore                                                                                        |      |      |      |      |       |                |          |                |             | 63    |       |             |       |       |        |       |           |       |
| 47  | Minimo PWM pompa                                                                                               |      |      |      |      |       |                |          |                |             | 80    |       |             |       |       |        |       |           |       |
| 48  | Informazione produttore                                                                                        |      |      |      |      |       |                |          |                |             | 01    |       |             |       |       |        |       |           |       |
| 49  | Informazione produttore                                                                                        |      |      |      |      |       |                |          |                |             | 50    |       |             |       |       |        |       |           |       |
| 50  | Informazione produttore                                                                                        |      |      |      |      |       |                |          |                |             | 25    |       |             |       |       |        |       |           |       |
| 51  | Offset per set point mandata riscaldamento in funzionamento sanitario (solo con F03=05)                        |      |      |      |      |       |                |          |                |             | 25    |       |             |       |       |        |       |           |       |
| 52  | Temperatura di spegnimento della mandata<br>in funzionamento sanitario (solo per F03=06)<br>(°C)               |      |      |      |      |       |                |          |                |             | 90    |       |             |       |       |        |       |           |       |
| 53  | Offset riscaldamento (solo per P03=06) (°C)                                                                    |      |      |      |      |       |                |          |                |             | 00    |       |             |       |       |        |       |           |       |
| 54  | Boost coefficiente di spinta sanitario per basse temperature (solo con P03=06)                                 |      |      |      |      |       |                |          |                |             | 20    |       |             |       |       |        |       |           |       |
| 55  | Abilitazione / Disabilitazione rapidità al set<br>point (solo per P03=06)<br>0 = Abilitato<br>1 = Disabilitato |      |      |      |      |       |                |          |                |             | 00    |       |             |       |       |        |       |           |       |
| 56  | Abilitazione / Disabilitazione Antigelo<br>sanitario (solo per P03=06)<br>0 = Abilitato<br>1 = Disabilitato    |      |      |      |      |       |                |          |                |             | 00    |       |             |       |       |        |       |           |       |
| 57  | Informazione produttore                                                                                        |      | 30   |      |      |       |                |          |                |             |       |       |             |       |       |        |       |           |       |
| 58  | Informazione produttore                                                                                        | 05   |      |      |      |       |                |          |                |             |       |       |             |       |       |        |       |           |       |
| 59  | Informazione produttore                                                                                        |      | 00   |      |      |       |                |          |                |             |       |       |             |       |       |        |       |           |       |
| 60  | Informazione produttore                                                                                        |      |      |      |      |       |                |          |                |             | 00    |       |             |       |       |        |       |           |       |
| 61  | Massimo numero di contatori per il caricamento automatico acqua in un giorno                                   |      |      |      |      |       |                |          |                |             | 36    |       |             |       |       |        |       |           |       |

|     | DEFAULT PARAMETERS                                                                                                    |      |      |      |      | LU    | NA DUC         | DTEC / I | N              |             |       |         |             |       | DUO T | EC MAX | NUV   | DLA / BOY | LER   |
|-----|----------------------------------------------------------------------------------------------------|------|------|------|------|-------|----------------|----------|----------------|-------------|-------|---------|-------------|-------|-------|--------|-------|-----------|-------|
| PXX | Parameters description                                                                                                    | 1.12 | 1.24 | 1.28 | 1.32 | 20/24 | 20/24<br>(2+1) | 20/20    | 20/20<br>(2+1) | 20/26<br>IN | 24/28 | 28/33   | 24/30<br>IN | 32/40 | 20/24 | 28/33  | 12/16 | 20/24     | 28/33 |
| 62  | Settaggio del numero di contatori per il caricamento automatico acqua                                                                                       |      |      |      |      |       |                |          |                | (           | )9    |         |             |       |       |        |       |           |       |
| 63  | Non usato                                                                                                    |      |      |      |      |       |                |          |                | (           | )8    |         |             |       |       |        |       |           |       |
| 64  | Attivazione relè ausiliario con richiesta sanitaria (schedina ausiliaria)                                                                                   |      |      |      |      |       |                |          |                | (           | 00    |         |             |       |       |        |       |           |       |
| 65  | Tempo Intelligent preheat                                                                                                    |      |      |      |      |       |                |          |                | (           | 00    |         |             |       |       |        |       |           |       |
| 66  | Informazione produttore                                                                                                    |      |      |      |      |       |                |          |                | ę           | 98    |         |             |       |       |        |       |           |       |
| 67  | Selezione OT<br>0 = Plug&Play<br>1 = OT B&P<br>2 = OT STD                                                                                                   |      |      |      |      |       |                |          |                | (           | 00    |         |             |       |       |        |       |           |       |
| 68  | Ritardo attivazione sanitario (060s)                                                                                                    |      |      |      |      |       |                |          |                | (           | 00    |         |             |       |       |        |       |           |       |
| 69  | Configurazione speciale<br>04 =nessuna funzione<br>5 attivazione relè per P19 minuti (P19/2 in<br>estate)                                                   |      |      |      |      |       |                |          |                |             | 0     |         |             |       |       |        |       |           |       |
| 70  | Velocità ventilatore in accensione<br>Velocità = P70 * 100 rpm                                                                                              | 45   | 35   | 35   | 35   | 35    | 30             | 35       | 30             | 35          | 35    | 35      | 35          | 38    | 35    | 35     | 35    | 35        | 35    |
| 71  | Massima velocità ventilatore<br>Velocità = 5000 + P71 * 10 rpm                                                                                              | 30   | 100  | 120  | 35   | 100   | 115            | 100      | 115            | 185         | 185   | 18<br>0 | 215         | 170   | 100   | 180    | 80    | 100       | 180   |
| 72  | Minima velocità ventilatore<br>Velocità = 750 + P72 * 10 rpm                                                                                                | 45   | 35   | 35   | 25   | 35    | 42             | 35       | 42             | 40          | 40    | 40      | 40          | 35    | 35    | 40     | 35    | 35        | 40    |
| 73  | Selezione potenza caldaia                                                                                                    | 4    | 11   | 9    | 10   | 7     | 0              | 7        | 0              | 1           | 1     | 2       | 22          | 3     | 7     | 2      | 19    | 7         | 2     |
| 74  | Ritardo di accensione in riscaldamento                                                                                                    |      |      |      |      |       |                |          |                | (           | 00    |         |             |       |       |        |       |           |       |
| 75  | Informazione produttore                                                                                                    |      |      |      |      |       |                |          |                |             |       |         |             |       |       |        |       |           |       |
| 76  | Estetica<br>A = 0 B = 1                                                                                                    |      |      |      |      |       |                |          | 0              |             |       |         |             |       |       |        |       | 0 1       | 0 1   |
| 77  | Visualization sw and hw type<br>0 = sw version<br>1 = sw version and hw version                                                                             |      |      |      |      |       |                |          |                | (           | 00    |         |             |       |       |        |       |           |       |
| 78  | 010V selection input<br>0 = disabled<br>1 = Set point Modulating: 3V min set point<br>CH and 10V max set point CH<br>2 = Power Modulating: 3V min power and |      |      |      |      |       |                |          |                | (           | 00    |         |             |       |       |        |       |           |       |

|     | DEFAULT PARAMETERS                                                                                                    |      |      |      |      | LU    | NA DUG         | OTEC / I | N              |             |       |       |             |       | DUO TI | EC MAX | NUV   | DLA / BOY | LER   |
|-----|----------------------------------------------------------------------------------------------------|------|------|------|------|-------|----------------|----------|----------------|-------------|-------|-------|-------------|-------|--------|--------|-------|-----------|-------|
| PXX | Parameters description                                                                                                    | 1.12 | 1.24 | 1.28 | 1.32 | 20/24 | 20/24<br>(2+1) | 20/20    | 20/20<br>(2+1) | 20/26<br>IN | 24/28 | 28/33 | 24/30<br>IN | 32/40 | 20/24  | 28/33  | 12/16 | 20/24     | 28/33 |
|     | 10V max CH power with set point fixed by<br>HMI                                                                                                    | 1    |      |      |      |       |                |          |                |             |       |       |             |       |        |        |       |           |       |
| 79  | Selezione del delta di spegnimento sanitario<br>(limitazione a 75°C)<br>0 = spegnimento fisso a 67°C<br>130 = delta spegnimento set point sanitario |      |      |      |      |       |                |          |                |             | 00    |       |             |       |        |        |       |           |       |
| 80  | Input selection MFF1<br>0 = Termofuse<br>1 = NTC flue sensor<br>24 = free                                                                           |      |      |      |      |       |                |          |                |             | 00    |       |             |       |        |        |       |           |       |
| 81  | Input selection MFF2<br>0 = Termofuse<br>1 = NTC flue sensor<br>2 = condensate alarm<br>34 = free                                                   |      |      |      |      |       |                |          |                |             | 00    |       |             |       |        |        |       |           |       |
| 82  | Input selection MFF3<br>0 = Termofuse<br>1 = NTC flue sensor<br>2 = condensate alarm<br>3= 010V<br>4 = free                                         |      |      |      |      |       |                |          |                |             | 00    |       |             |       |        |        |       |           |       |
| 83  | Minimo set point riscaldamento (2060°C)                                                                                                    |      |      |      |      |       |                |          |                |             | 25    |       |             |       |        |        |       |           |       |

\*\*Massima velocità ventilatore = 5000 + P71 \* 10 rpm

Per I modelli: 15 kW e 18kW la regola è: Massima velocità ventilatore = 4500 + P71 \* 10 rpm

P70 Velocità accensioneVelocità accensione = P70 \* 100 rpmP71 Velocità massimaVelocità massima = 5000 + P71 \* 10 rpmP72 Velocità minimaVelocità minima = 750 + P72 \* 10 rpmEsempio Per settare la velocità di accensione a 3000 rpmP70 = 30Pre settare la velocità di accensione a 3000 rpmP70 = 30Pre settare la velocità massima a 5800 rpmP71 = 80Per settare la velocità di accensione a 3000 rpmP70 = 30Per settare la velocità massima a 5800 rpmP71 = 80Per settare la velocità minima a 1100 rpmP72 = 35

# **2. Diagnostica anomalie** La scheda elettronica LUNA4 permette di memorizzare le ultime 10 anomalie avvenute in caldaia.

Ogni anomalia ha un contatore il quale si incrementa solo se la stessa anomalia è consecutiva, un errore uguale ma non consecutivo è considerato nuovo.

Per visualizzare tutte le informazioni di ogni singola anomalia agire come descritto a pagina 3 e scorrere la lista parametri fino a P32.

I parametri da P32 a P38 (C00 a C06) si riferiscono ad anomalie volatili cioè errori che non necessitano di un Reset per essere ripristinati (ad esempio errore sonda sanitaria); quelli da P39 a P41 (C07 a C09) si riferiscono ad anomalie di blocco caldaia (ad esempio errore termostato di sicurezza).

L'errore può essere cronologicamente identificato tramite un contatore che va da 0 (giorno in cui è avvenuta l'anomalia) a 99 (oltre 3 mesi fà).

Un numero pari a 45 significa che un mese e mezzo fa è avvenuta l'anomalia EXX.

Le informazioni vengono visualizzate ciclicamente e alternate ad un simbolo separatore; esse sono in sequenza:

- numero dell'anomalia (C00 è l'anomalia più recente)
- codice dell'anomalia
- contatore avvenimenti consecutivi per la stessa anomalia
- giorni trascorsi dalla segnalazione anomalia rispetto al tempo attuale
- stato del sistema
- fase del sistema
- temperatura di mandata al momento dell'anomalia

Lo **stato del sistema** identifica la modalità di funzionamento nella quale la caldaia si trovava nel momento dell'anomalia:

- 00 Stand-by
- 01 Sanitario
- **02** Funzione taratura
- 03 Riscaldamento
- 04 Preriscaldo
- 05 Antigelo riscaldamento
- **06** Antigelo sanitario
- **07** Postcircolazione pompa
- **08** Circolazione pompa per sovra temperatura

La **fase del sistema** identifica in che funzione particolare la caldaia si trovava nel momento dell'anomalia:

- 00 Stand-by
- 01 Preventilazione
- **03** Ventilazione fra il primo e il secondo tentativo di accensione
- **04** Primo tentativo di accensione
- **05** Funzionamento attivo (bruciatore acceso)
- 06 Blocco
- 11 Ventilazione fra il secondo e il terzo tentativo di accensione
- 15 Postventilazione
- **16** Ventilazione per sovra temperatura

La diagnostica anomalie è visualizzata in modo differente a seconda la scheda elettronica abbia il telecontrollo o no come di seguito descritto:

#### 2.1 Visualizzazione diagnostica anomalie

| C00                                                                                                    |
|----------------------------------------------------------------------------------------------------|
|                                                                                                    |
| E133                                                                                                    |
|                                                                                                    |
| =02                                                                                                    |
|                                                                                                    |
| 000                                                                                                    |
|                                                                                                    |
| 03                                                                                                    |
|                                                                                                    |
| F05                                                                                                    |
|                                                                                                    |
| 75°C                                                                                                    |
| Se in un parametro <b>PXX</b> non esistono errori la<br>sequenza viene comunque visualizzata ma ad<br>ogni voce sarà <b>00</b> . |

E' possibile anche visualizzare il codice interno dell'errore (vedi tabella anomalia) premendo per almeno 1 secondo il tasto Info.

La visualizzazione del codice interno avviene solo se l'anomalia è presente a display. Es: se il display mostra E125 premendo il tasto Info per almeno 1 secondo compare 500 o 501o 502.

#### 2.2 Tabella anomalie per l'installatore

La tabella sottostante può essere utilizzata per riportare i valori delle anomalie riscontrate.

|                     |            | NUMERO<br>ANOMALIA | CODICE<br>ANOMALIA | CONTATORE<br>AVVENIMENTI<br>STESSA<br>ANOMALIA | GIORNI<br>TRASCORSI<br>DALLA<br>SEGNALAZIONE | STATO<br>SISTEMA | FASE<br>SISTEMA | TEMPERATURA<br>MANDATA AL<br>MOMENTO<br>DELL'ANOMALIA |
|---------------------|------------|--------------------|--------------------|------------------------------------------------|----------------------------------------------|------------------|-----------------|-------------------------------------------------------|
|                     | P32        | <b>C00</b>         |                    |                                                |                                              |                  |                 |                                                       |
|                     | P33        | <b>C01</b>         |                    |                                                |                                              |                  |                 |                                                       |
| Errori              | <b>P34</b> | <b>C02</b>         |                    |                                                |                                              |                  |                 |                                                       |
| Reset               | P35        | <b>C03</b>         |                    |                                                |                                              |                  |                 |                                                       |
|                     | <b>P36</b> | <b>C04</b>         |                    |                                                |                                              |                  |                 |                                                       |
|                     | <b>P37</b> | <b>C05</b>         |                    |                                                |                                              |                  |                 |                                                       |
|                     | <b>P38</b> | <b>C06</b>         |                    |                                                |                                              |                  |                 |                                                       |
| _                   | <b>P39</b> | <b>C07</b>         |                    |                                                |                                              |                  |                 |                                                       |
| Errori<br>con Reset | P40        | <b>C08</b>         |                    |                                                |                                              |                  |                 |                                                       |
|                     | P41        | <b>C09</b>         |                    |                                                |                                              |                  |                 |                                                       |

| CODICE<br>ANOMALIA | CODICE<br>INTERNO | ANOMALIA                                                       | PROVVEDIMENTO                                                                                                    |
|--------------------|-------------------|----------------------------------------------------------------|----------------------------------------------------------------------------------------------------|
| E09                |                   | Guasto connessione valvola gas                                 | Controllare il cavo di connessione scheda / valvola                                                                                                |
|                    |                   |                                                                | <del>gas, connettore a pin della valvola gas</del>                                                                                                 |
| E10                |                   | Guasto sonda esterna                                           | Controllare il sensore                                                                                                    |
| E11                |                   | Guasto sonda esterna RF                                        | Controllare il sensore                                                                                                    |
| E12                |                   | Mancata commutazione pressostato differenziale idraulico       | Controllare il pressostato differenziale idraulico                                                                                                 |
| E13                |                   | Incollaggio pressostato differenziale idraulico                | Controllare il pressostato differenziale idraulico                                                                                                 |
| E15                |                   | Guasto comando valvola gas (elettronica di comando             | Controllare il cavo di connessione scheda / valvola                                                                                                |
|                    |                   | valvola gas)                                                   | gas, eventualmente sostituire scheda                                                                                                    |
| E18                |                   | Riempimento attivo                                             | Messaggio di funzione attiva                                                                                                    |
| E19                |                   | Raggiungimento tempo massimo di riempimento impianto           | Controllare il rubinetto di riempimento                                                                                                    |
| E20                | 1                 | Guasto sonda mandata riscaldamento (c.c.)                      | Controllare il sensore                                                                                                    |
| E20                | 2                 | Guasto sonda mandata riscaldamento (c.a.)                      | Controllare il sensore                                                                                                    |
| E40                | 1                 | Guasto sonda ritorno riscaldamento(c.c.)                       | Controllare il sensore                                                                                                    |
| E40                | 2                 | Guasto sonda ritorno riscaldamento(c.a.)                       | Controllare il sensore                                                                                                    |
| E28                | 539               | Guasto sonda fumi(c.c.)                                        | Controllare il sensore                                                                                                    |
| E28                | 540               | Guasto sonda fumi(c.a.)                                        | Controllare il sensore                                                                                                    |
| E50                | 1                 | Guasto sonda sanitaria <del>caldaia con bollitore</del> (c.c.) | Controllare il sensore                                                                                                    |
| E50                | 2                 | Guasto sonda sanitaria <del>caldaia con bollitore</del> (c.a.) | Controllare il sensore                                                                                                    |
| E53                |                   | Ostruzione tubo di scarico                                     | Controllare che il tubo di scarico sia libero da<br>ostruzioni                                                                                     |
| E55                |                   | Scheda non tarata                                              | Attivare la funzione di calibrazione automatica                                                                                                    |
| E71                |                   | Parametro velocità fuori dal range durante auto calibrazione   | Verificare velocità settate                                                                                                    |
| E72                |                   | Problema intermittente sull'elettrodo di ionizzazione          | Controllare posizione ed integrità elettrodo di<br>rilevazione, cablaggio                                                                          |
| E77                |                   | Corrente di rilevazione fuori soglia                           | Controllare posizione ed integrità elettrodo di<br>rilevazione, ricircolo fumi, abilitare calibrazione<br>automatica prima di cambiare componenti. |
| E78                |                   | Soglia minima della corrente massima alla valvola gas          | Controllare pressione alimentazione gas, posizione                                                                                                 |

|                 |     |                                                        | ed integrità elettrodo di rilevazione, ricircolo fumi,  |
|-----------------|-----|--------------------------------------------------------|---------------------------------------------------------|
|                 |     |                                                        | pressione gas in alimentazione, valore di CO2 in        |
|                 |     |                                                        | accensione, abilitare calibrazione automatica prima     |
|                 |     |                                                        | di cambiare componenti.                                 |
| E79             |     | Soglia massima della corrente massima alla valvola     | Controllare posizione ed integrità elettrodo di         |
|                 |     | gas                                                    | rilevazione, ricircolo fumi, abilitare calibrazione     |
|                 |     |                                                        | automatica prima di cambiare componenti                 |
| E83/84/85/86/87 |     | Errore comunicazione                                   | Controllare cablaggi tra room unit e scheda o link      |
| F92             |     | Allarme test di combustione in calibrazione automatica | Verificare eventuali ricircoli dei fumi                 |
| E102            |     | Allarme di precircolazione                             | Controllare il corretto funzionamento della nomna e     |
|                 |     |                                                        | della circolazione acqua nell'impianto                  |
|                 |     | Intervento elettronico di sicurezza per mancanza       | Controllare il corretto funzionamento della pompa e     |
| E110            | 437 | circolazione acqua (gradiente)                         | della circolazione acqua nell'impianto                  |
| = 1 1 0         | 100 | Intervento elettronico di sicurezza per mancanza       | Controllare il corretto funzionamento della pompa e     |
| E110            | 438 | circolazione acqua (overtemperature)                   | della circolazione acqua nell'impianto                  |
| E110            |     | Blocco per intervento termostato sicurezza             | Controllare il sensore                                  |
| E117            | 566 | Allarme di alta pressione (> 2.9 bar)                  | Controllare la pressione dell'impianto                  |
| E118            |     | Allarme di bassa pressione (< 0.5 bar)                 | Controllare la pressione dell'impianto                  |
| E405            | 500 | Circolazione acqua insufficiente (overtemperature)     | Controllare il corretto funzionamento della pompa e     |
| E125            | 500 |                                                        | della circolazione acqua nell'impianto                  |
| E405            | E04 | Circolazione acqua insufficiente (flatness mandata)    | Controllare il corretto funzionamento della pompa e     |
| E123            | 501 |                                                        | della circolazione acqua nell'impianto                  |
| E195            | 502 | Circolazione acqua insufficiente (flatness ritorno)    | Controllare il corretto funzionamento della pompa e     |
| E123            | 502 |                                                        | della circolazione acqua nell'impianto                  |
| E127            |     | Temperatura antilegionella non raggiunta               | Verificare circuito bollitore e sonda sanitaria         |
| E128            |     | Blocco per perdita fiamma 12 volte consecutive         | Controllare l'elettrodo di ionizzazione e il cablaggio, |
|                 |     |                                                        | Verificare eventuali ricircoli dei fumi, abilitare      |
|                 |     |                                                        | calibrazione automatica prima di cambiare               |
|                 |     |                                                        | componenti.                                             |
| E129            |     | Blocco per perdita fiamma 12 volte consecutive con     | Controllare l'elettrodo di ionizzazione e il cablaggio, |
|                 |     | massima correzione in accensione                       | Verificare eventuali ricircoli dei fumi.                |

| E130     | 528 | Blocco non volatile per intervento termostato fumi    | Controllare il sensore, il corretto funzionamento della  |
|----------|-----|-------------------------------------------------------|----------------------------------------------------------|
|          |     |                                                       | pompa e della circolazione acqua nell'impianto.          |
|          |     |                                                       | Verificare lo stato dello scambiatore acqua fumi.        |
| E422     | 0   | Places managta acconciana                             | Assigurarei della presenza di pressiona                  |
| E133     | U   | Biocco mancata accensione                             | Assicularsi della presenza di pressione                  |
|          |     |                                                       | alimentazione gas, controllare i elettrodo di            |
|          |     |                                                       | ionizzazione, elettrodo di accensione e i cabiaggi,      |
|          |     |                                                       | Verificare eventuali ricircoli dei fumi, abilitare       |
|          |     |                                                       | calibrazione automatica prima di cambiare                |
|          |     |                                                       | componenti.                                              |
| E133     | 1   | Blocco mancata accensione (sifone ghiacciato o        | Verificare il corretto funzionamento dello scarico       |
|          |     | scarico condensa ostruito)                            | condensa                                                 |
| E134     |     | Valvola gas aperta senza erogazione di gas per un     | Assicurarsi della presenza di pressione                  |
|          |     | certo tempo (Accumulo di richieste brevi)             | alimentazione gas, controllare l'elettrodo di            |
|          |     |                                                       | ionizzazione, elettrodo di accensione e i cablaggi       |
|          |     |                                                       | eventualmente sostituire scheda e valvola                |
| E135     |     | Errore interno                                        | Sostituire scheda                                        |
| E135     |     | Guasto connessione valvola gas                        | Controllare il cavo di connessione scheda / valvola      |
|          |     |                                                       | gas, connettore a pin della valvola gas                  |
|          |     | Test di controllo sonda mandata-ritorno               | Controllare il corretto funzionamento della pompa e      |
| E154     |     |                                                       | della circolazione acqua nell'impianto.                  |
|          |     |                                                       | Controllare l'esatta posizione dei sensori               |
| E160     |     | Errore ventilatore                                    | Controllare il corretto funzionamento del ventilatore    |
|          |     |                                                       | e il cablaggio                                           |
| E178     |     | ingresso termostato di sicurezza per impianto a bassa | Controllare il sensore, il corretto funzionamento della  |
| E170     |     | temperatura                                           | circolazione acqua nell'impianto                         |
| E270/464 |     | Dry fire o overheat su scambiatore alluminio          | Controllare il sensore, il corretto funzionamento della  |
| E2/0/101 |     |                                                       | circolazione acqua nell'impianto                         |
| E317/162 |     | Frequenza alimentazione di rete fuori tolleranza      | Controllare il valore di frequenza (Hz) dell'            |
|          |     |                                                       | alimentazione elettrica                                  |
| E321/163 | 4   | Guasto sonda sanitaria caldaie istantanee (c.c.)      | Controllare il sensore                                   |
| E321/163 | 2   | Guasto sonda sanitaria caldaie istantanee (c.a.)      | Controllare il sensore                                   |
| E384/164 |     | Fiamma parassita (errore fiamma)                      | Controllare il corretto funzionamento della valvola      |
|          |     |                                                       | gas, verificare umidità sulla scheda e sull'elettrodo di |

|               |     |                                              | rilevazione. Verificare intasamento sifone.             |
|---------------|-----|----------------------------------------------|---------------------------------------------------------|
| E385/165      |     | Tensione di alimentazione bassa              | Controllare il valore dell'alimentazione elettrica (V~) |
| E430/166      | 557 | Test temporaneo della misura pressione acqua | Controllare il corretto funzionamento della pompa e     |
|               |     |                                              | della circolazione acqua nell'impianto.                 |
| E430 + fiamma | 505 | Test fallito della misura pressione acqua    | Controllare il corretto funzionamento della pompa e     |
| barrata/166   | 505 |                                              | della circolazione acqua nell'impianto.                 |
| E431/167      | 1   | Guasto sonda scambiatore alluminio (c.c.)    | Controllare il sensore                                  |
| E431/167      | 2   | Guasto sonda scambiatore alluminio (c.a.)    | Controllare il sensore                                  |

### Errori visibili solo nella fault history

| E62            | Attivazione funzione antivento con incremento della    | Controllare il posizionamento del terminale dello        |
|----------------|--------------------------------------------------------|----------------------------------------------------------|
|                | velocità del ventilatore                               | scarico fumi. Nessuna altra azione da fare               |
| E63/E65        | Livello delle combustioni fuori range                  | Verificare eventuali ricircoli dei fumi e i livelli di   |
|                |                                                        | combustione.                                             |
|                | Massimo valore della velocità raggiunta/correzione del | Verificare eventuali ricircoli dei fumi e i livelli di   |
| E65            | segnale di fiamma                                      | combustione.                                             |
| E66            | Ostruzione dello scarico fumi alla potenza minima      | Controllare eventuali ostruzioni dello scarico fumi.     |
| E67            | Attivazione funzione antivento alla massima potenza    | Controllare il posizionamento del terminale dello        |
| LOT            |                                                        | scarico fumi.                                            |
| E68            | Instabilità della pressione gas                        | Controllare la pressione del gas in alimentazione        |
| Eco            | Livello delle combustioni fuori range                  | Verificare eventuali ricircoli dei fumi e i livelli di   |
| E09            |                                                        | combustione.                                             |
|                | Problema del segnale di fiamma/micro interruzioni del  | Controllare il cablaggio e l'integrità dell'elettrodo di |
| E70            | segnale di fiamma                                      | rilevazione, verificare continuità tra bruciatore e      |
|                |                                                        | massa.                                                   |
| <del>E73</del> | Segnale di fiamma modificato                           | Nessuna azione da fare.                                  |

**3. Collegamento schedina relè** Le schede elettroniche LUNA4 sono predisposte per il collegamento di una schedina a due relè con le uscite programmabili.

Il settaggio viene fatto tramite i parametri **P04** (Relè1) e **P05** (Relè2).

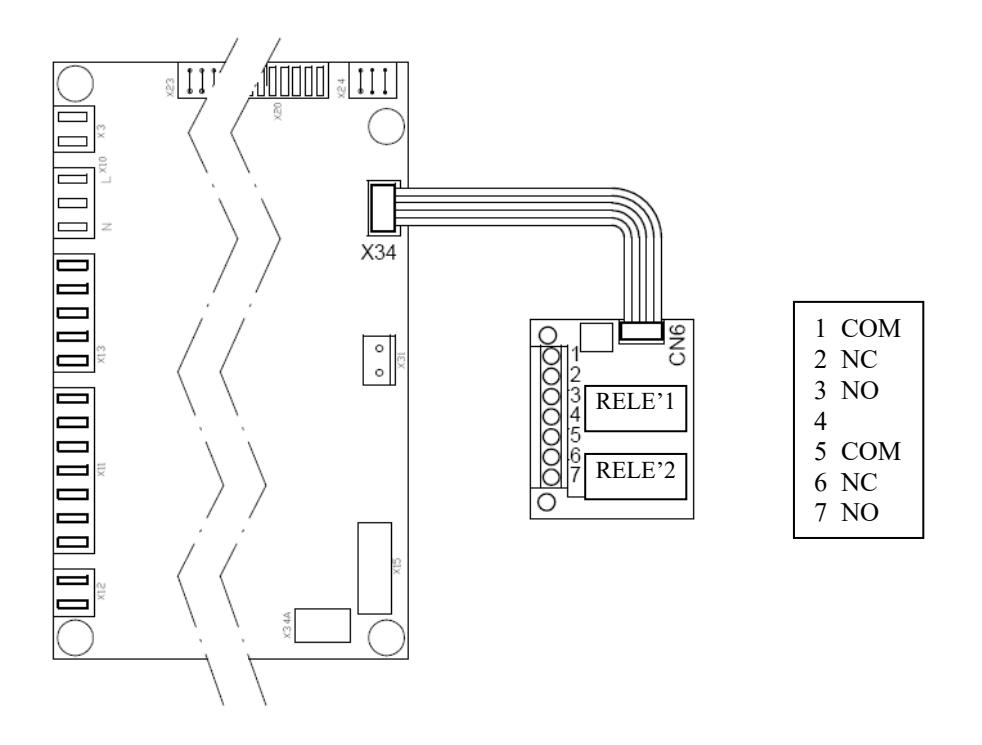

Per ogni uscita (relè) è possibile impostare le seguenti funzionalità:

- **00** Nessuna funzione associata
- 01 Contatto relè chiuso con richiesta da TA 230V~
- 02 Contatto relè chiuso con richiesta da TA bassa tensione o telecontrollo
- 03 Contatto riempimento impianto
- 04 Contatto segnalazione anomalia caldaia
- 05 Contatto ventilatore (kitchen fan)
- 06 Nessuna funzione associata
- 07 Contatto relè chiuso durante la postcircolazione
- **08** Contatto per l'attivazione temporaneo di una pompa di ricircolo sanitaria esterna
- **09** Contatto per l'attivazione temporaneo di una pompa di ricircolo sanitaria esterna tramite programmazione sanitaria da telecontrollo
- **10** Contatto relè chiuso con richiesta sanitaria
- **11** Non implementato
- 12 Non implementato
- **13** Contatto relè chiuso con richiesta di COOL (raffrescamento)
- 14 Contatto relè chiuso con richiesta da TA 230V~ fino a fine postcircolazione
- **15** Contatto relè chiuso con richiesta da TA bassa tensione o telecontrollo fino a fine postcircolazione

I dati di fabbrica sono **P04 = 02** e **P05 = 04**.

#### 3.1 Relè 1 e 2 - impostazioni del parametro P04 / P05

| 01 | Ad ogni richiesta di calore dal termostato ambiente a 230V~ (morsetti 1 – 2 della morsettiera di alimentazione M1) il contatto viene chiuso.                           |
|----|----------------------------------------------------------------------------------------------------|
| 02 | Ad ogni richiesta di calore dal termostato ambiente a bassa tensione o da<br>telecontrollo (morsetti 1 – 2 della morsettiera M2) il contatto del relè viene<br>chiuso. |
| 03 | Su apparecchi dotati di caricamento automatico dell'acqua dell'impianto di riscaldamento si attiva l'uscita del contatto del relè.                                     |
| 04 | Ad ogni anomalia di blocco il contatto del relè viene chiuso.                                                                                                    |
| 05 | Ad ogni attivazione dell'uscita ventilatore il contatto del relè viene chiuso.                                                                                         |
| 07 | Ad ogni richiesta di calore in sanitario o di riscaldamento il contatto del relè viene chiuso.                                                                         |
| 08 | Ad ogni chiusura del contatto si attiva temporaneamente una pompa di ricircolo sanitaria esterna.                                                                      |
| 09 | Se è presente il telecontrollo ed è attiva la programmazione oraria in sanitario, il contatto del relè viene chiuso.                                                   |
| 10 | Ad ogni richiesta di calore in sanitario, il contatto del relè viene chiuso.                                                                                           |
| 13 | Ad ogni richiesta di funzionamento nella modalità " <b>COOL</b> " (raffrescamento), il contatto del relè viene chiuso (solo per caldaie predisposte).                  |
| 14 | Come 01 compresa di postcircolazione pompa                                                                                                    |
| 15 | Come 02 compresa di postcircolazione pompa                                                                                                    |

#### 3.2 Connettore CN2 su schedina relè (Ingresso configurabile - parametro P07)

Il connettore **CN2** della schedina relè è un ingresso ausiliario e può avere configurazioni diverse settando il parametro **P07** come segue:

- 00 = nessuna funzione associata al relè
- **01** = non implementato
- **02** = non implementato
- **03** = ingresso abilitazione riscaldamento (es. centralina telefonica)
- **04** = ingresso termostato di sicurezza per impianto a bassa temperatura (es. riscaldamento con impianto a pavimento)
- **05** = abilitazione pompa sanitaria

#### 3.3 Ingresso configurabile parametro P06

Con sonda esterna collegata si deve configurare correttamente il parametro **P06** come segue:

- **00** = con sonda collegata la temperatura esterna è utilizzata per il calcolo del set point riscaldamento (sono utilizzate le curve **kt** del manuale istruzioni di caldaia);
- **01** = con sonda collegata la temperatura esterna è utilizzata solo per visualizzare la temperatura.

Nota: la sonda esterna e il cablaggio di connessione vengono dati come accessorio.

In mancanza della sonda esterna, anche questo connettore ha un ingresso configurabile come di seguito descritto:

- **02** = nessuna funzione associata
- **03** = ingresso abilitazione riscaldamento (es. centralina telefonica)
- **04** = ingresso termostato di sicurezza per impianto a bassa temperatura
- (es. riscaldamento con impianto a pavimento) non ancora implementato
- **05** = abilitazione pompa sanitaria
- **20..25** = abilitazione sonda esterna Radio Frequenza con abbinamento di RU
- **25..30** = abilitazione sonda esterna Radio Frequenza

#### 3.4 Descrizione impostazioni parametro P06 e P07

- **02** Nessuna funzione associata
- **03** Questo ingresso (comandato ad esempio da una centralina telefonica), attiva il funzionamento in riscaldamento solo quanto il **TA** (termostato ambiente) richiede calore ed è attiva la modalità di funzionamento della caldaia in riscaldamento.
- 04 Questo ingresso è dedicato ad un termostato a bassa temperatura da impiegare, ad esempio, negli impianti di riscaldamento a pavimento. Se il contatto si apre, disattiva immediatamente il funzionamento in riscaldamento visualizzando sul display il codice di anomalia E178.
- 05 Questo ingresso abilita una pompa di ricircolo sanitaria esterna. Per abilitare l'ingresso è necessario impostare il parametro P04 o P05 = 08 e P69 = 05. La pompa sanitaria è attivata con la chiusura dell'ingresso per un tempo di P19 minuti (modalità riscaldamento e sanitario o solo riscaldamento) e P19/2 minuti (solo sanitario).

## 4. Funzione calibrazione

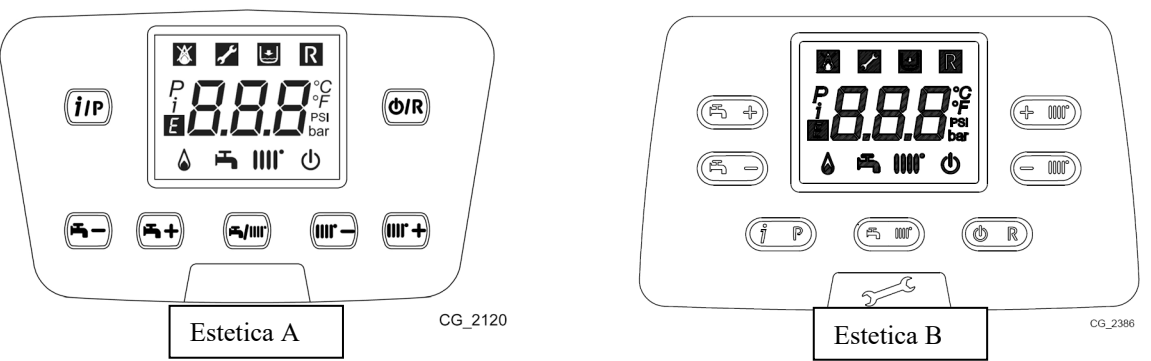

Assicurarsi che ci sia il massimo scambio di calore del sistema di riscaldamento o in modalità DHW (richiesta di acqua calda) in modo da evitare lo spegnimento della caldaia per surriscaldamento.

La funzione è composta da una fase automatica e da una fase manuale.

#### Fase automatica

- a) premere contemporaneamente per almeno 6 secondi i tasti (<sup>(D)</sup>R) e (<sup>(D)</sup>R) e subito dopo a
   (*i*)P) entro 3 secondi (dopo i 6 secondi si sente un 'click' della valvola gas e compare la scritta 'On');
- b) la funzione è attiva se le icone ᠲ e IIII<sup>•</sup> lampeggiano assieme.
- c) dopo la sequenza di accensione (anche più di un tentativo) la caldaia funziona alla massima potenza per qualche minuto poi alla potenza di accensione e infine alla minima potenza. Il passaggio da una fase all'altra è segnalata dall'accensione delle due icone P e A. Durante questa fase il display mostra alternativamente il livello di potenza descritta e la temperatura di mandata.
- **d)** La fine della fase automatica è segnalata dal lampeggio contemporaneo delle tre icone
- e) Per uscire dalla funzione premere il tasto (@/R).

#### f) Fase manuale

- g) Per regolare il valore di CO2 alla potenza desiderata premere i tasti (); per aumentare il valore della CO2 letto dall'analizzatore di combustione premere il tasto , per diminuire il valore invece premere il tasto .
- h) Una volta settato il valore del CO2 alla minima potenza (primo punto di partenza della fase manuale) si può passare alla regolazione della CO2 nel punto di accensione;
- i) Premere il tasto (*iP*), il display mostrerà alternativamente il valore della temperatura di mandata e il livello di potenza;
- j) Per passare alla potenza di accensione premere il tasto
- k) Per poter accedere alla regolazione del CO2 premere nuovamente il tasto (in);
- I) Modificare, se necessario, il valore di CO2 come sopra descritto (punto f); procedere infine con la potenza massima premendo nuovamente il tasto (*i*/P).
- La funzione di calibrazione si interrompe dopo 30 minuti dall'ultima pressione di un tasto o

premendo il tasto

20/04/2018

# **5. Ricambio della sola scheda elettronica** (fornita senza chiavetta di memorizzazione dei parametri)

La procedura per il ricambio della scheda è il seguente:

- togliere alimentazione alla caldaia;
- aprire il cruscotto;
- staccare la chiavetta di memorizzazione dei parametri dalla scheda elettronica di caldaia facendo attenzione a non rovinarla;
- inserire la chiavetta nella scheda di ricambio facendo attenzione a posizionarla nel giusto verso (vedere la sagoma disegnata sulla scheda e far combaciare gli angoli);
- sostituire la scheda;
- chiudere il cruscotto;
- alimentare la caldaia.

#### NESSUN PARAMETRO DEVE ESSERE SETTATO

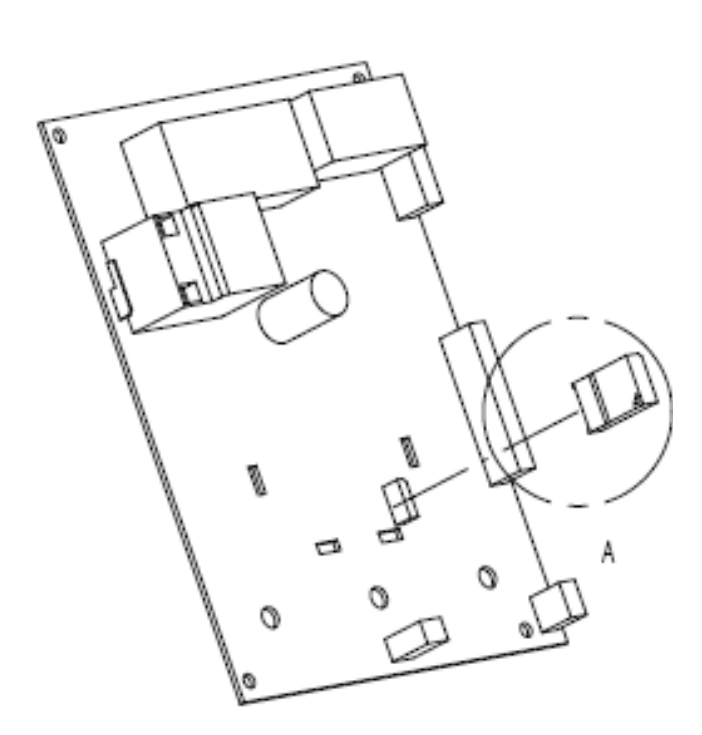

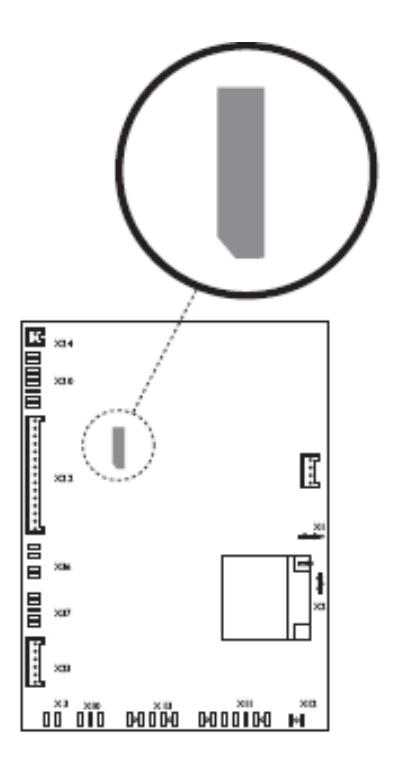

## 6. Ricambio della chiavetta di memorizzazione dei parametri

La procedura per il ricambio della chiavetta è il seguente:

- togliere alimentazione alla caldaia;
- aprire il cruscotto;
- sostituire la chiavetta a bordo;
- chiudere il cruscotto;
- alimentare la caldaia.
- •

Se il display mostra E135 premere il tasto ( per circa 2 secondi.

Il secondo messaggio del display sarà **E55/E53** (calibrazione/settaggio non effettuato); procedere come descritto prima di passare alla fase di calibrazione.

#### Configurazione tastiera della scheda (solo per Estetica B) :

- 1) premere contemporaneamente i tasti e lor per circa 6 secondi, sul display appare la scritta "P01" che si alterna con il suo valore ;
- premere il tasto o o per scorrere la lista dei parametri fino al parametro P22;
- 3) premere il tasto per poter accedere al valore del parametro selezionato (che inizia a lampeggiare);
- 4) per incrementare o decrementare il valore premere rispettivamente i tasti e
   (d/R), settare il parametro P22 = 22;
- 5) premere il tasto per memorizzare e ritornare alla lista parametri;
- 6) premere il tasto o o per scorrere la lista dei parametri fino al parametro P76;
- 7) premere il tasto per poter accedere al valore del parametro selezionato (che inizia a lampeggiare);
- 8) per incrementare o decrementare il valore premere rispettivamente i tasti e e
   (d/R) settare il parametro P76 = 01;
- 9) premere il tasto per memorizzare e ritornare alla lista parametri;
- 10)premere il tasto **\*** per uscire e continuare al punto successivo.

#### Settaggio della scheda (per tutte le estetiche):

- 11)premere contemporaneamente i tasti e e e per circa 6 secondi, sul display appare la scritta "P01" che si alterna con il suo valore ;
- **12)**premere i tasti **()** e **()** per scorrere la lista dei parametri;
- **13)**premere il tasto (*ip*) per poter accedere al valore del parametro selezionato (che inizia a lampeggiare);

14)per incrementare o diminuire il valore premere rispettivamente i tasti 🕮 e 🕮

**15)**premere il tasto **(i)** per memorizzare e ritornare alla lista <u>par</u>ametri;

**16)**dopo aver concluso la parametrizzazione premere il tasto (**b**/**R**) per uscire.

Verificare i seguenti parametri:

#### Tabella 1

| P02 | Selezione gas |  |
|-----|---------------|--|
| 0   | Metano        |  |
| 1   | GPL           |  |

#### Tabella 2

| P03                                     | Sistema idraulico                 |  |
|-----------------------------------------|-----------------------------------|--|
| 0                                       | istantanea combi                  |  |
| 1                                       | microaccumulo sul primario (MAX)  |  |
| 3                                       | istantanea preriscaldo (3 stelle) |  |
| 5                                       | accumulo esterno                  |  |
| 6                                       | accumulo integrato                |  |
| 8                                       | solo riscaldamento                |  |
| 10                                      | solare                            |  |
| 10 Ibrido (sistema con pompa di calore, |                                   |  |

#### Tabella 3

| P05                         | Configurazione uscita relè 2 |  |
|-----------------------------|------------------------------|--|
| 04                          | Segnalazione anomalia        |  |
| 03 (per modelli ad incasso) | Riempimento impianto         |  |

#### Tabella 4

| P09 | Selezione gruppo idraulico |  |
|-----|----------------------------|--|
| 0   | Composito                  |  |
| 1   | Ottone                     |  |

Nella condizione di default è possibile procedere fino al parametro **P42**. Per il settaggio di parametri oltre il **P42** procedere come descritto di seguito:

- Settare **P22 = 22**;
- Premere il tasto (*i*/P) per salvare il valore del parametro;
- Premere i tasti e per scorrere i parametri da **P42** all'ultimo parametro.

#### Tabella 5

| P25                 | Dispositivo di controllo acqua          |  |
|---------------------|-----------------------------------------|--|
| 0                   | pressostato idraulico WPS               |  |
| 1                   | pressostato differenziale idraulico WFS |  |
| 2 (modello compact) | pressostato on/off                      |  |

Tabella 6

| P45 = 00 | Richiesta riscaldamento forzato |  |
|----------|---------------------------------|--|
| P67 = 02 | Selezione OT                    |  |

Tabella 7

| D70 |                                    | D42              | D44           |
|-----|------------------------------------|------------------|---------------|
| P/3 | Potenza (Kvv)                      | P13              | P14           |
|     | (Riscaldamento – Sanitario)        | (%Riscaldamento) | (% Sanitario) |
| 0   | 20/24 (SS) da codice caldaia       | 80               | 100           |
| -   | 722017606                          |                  |               |
|     | 122011000                          |                  |               |
|     | 20/24 (SS)                         |                  |               |
|     | da matricola 173604081 a 173604104 |                  |               |
|     | da matricola 174203071 a 174203091 |                  |               |
|     | da matricola 174299003 a 174299005 |                  |               |
| 0   | 20/20 (SS) da cod 722017508        | 80               | 80            |
| 1   | 24/28                              | 86               | 100           |
| 2   | 28/33                              | 80               | 100           |
| 3   | 32/40                              | 74               | 100           |
| 4   | 12                                 | 100              | 100           |
| 5   | 15                                 | 100              | 100           |
| 6   | 18                                 | 100              | 100           |
| 7   | 20/24 (SS) fino a codice caldaia   | 80               | 100           |
|     | 722017605                          |                  |               |
| 7   | 20/20 (SS) fin a cod 722017507     | 80               | 80            |
| 9   | 28                                 | 100              | 100           |
| 10  | 32                                 | 100              | 100           |
| 11  | 24                                 | 100              | 100           |
|     |                                    |                  |               |
| 19  | 12/16                              | 77               | 100           |
|     |                                    |                  |               |
| 7   | 20/20                              | 80               | 80            |
|     |                                    |                  |               |
|     |                                    |                  |               |
| 22  | 24/29                              | 82               | 100           |

Una volta settata la caldaia si può procedere con la funzione di calibrazione della caldaia. La verifica del livello di CO2 deve essere fatta utilizzando un analizzatore di combustione opportunamente calibrato.

## 7. Funzione aggiustamento combustioni (CO2)

(da abilitare nel caso in cui il valore della CO2 è fuori dal campo di tolleranza riportata a libretto).

La funzione si attiva come di seguito descritto:

- a) premere contemporaneamente per almeno 6 secondi i tasti e ();
- b) quando la funzione è attiva il display visualizza la scritta 'On' e di seguito il codice 304 alternata al valore in % di potenza della caldaia;
- c) dopo l'accensione del bruciatore la caldaia si porta alla massima potenza sanitaria (100);
- d) per effettuare un parziale aggiustamento della CO2 premere il tasto (*iP*);
- e) il display mostra la scritta '00' alternato al codice di funzione 304 (il simbolo fiamma lampeggia);
- f) agire sui tasti  $e^{-1}$  e e per alzare o abbassare il tenore di CO2 (da +5 a 5);
- **g)** premere (*ip*) per salvare e tornare alla visualizzazione della potenza (100);
- **h)** per passare alle potenza di accensione agire sul tasto **b** e seguire nuovamente dal punto d); stessa procedura anche per la potenza minima.

## 8. Ricambio della componentistica varia Se vengono sostituiti i seguenti componenti:

- Scambiatore acqua fumi
- Ventilatore
- Valvola gas
- Ugello gas
- Bruciatore
- Elettrodo di rilevazione

è necessario abilitare la procedura di **calibrazione automatica,** dopodiché controllare ed eventualmente aggiustare, il valore di CO2 con la funzione di Aggiustamento della CO2. <u>NOTA:</u>

E' consigliato, ogni qualvolta si esegua un intervento, di controllare l'integrità dell'elettrodo di rilevazione; in caso di deterioramento, sostituirlo.

## 9. Funzione Controllo manuale (301)

Esiste una funzione speciale denominata con il codice 301 che è in grado di far funzionare la caldaia ad una temperatura di set point fisso.

La funzione si attiva premendo contemporaneamente i tasti (ir) e (MR) per almeno 6 secondi. Il display mostrerà la scritta 'On' e poi 301.

Premendo i tasti e e possibile cambiare il set point della caldaia. La funzione di controllo manuale si interrompe dopo 30 minuti dall'ultima pressione di un tasto o premendo il tasto (i/P) e (O/R) per almeno 6 secondi.

### 10. Diagramma di flusso della Funzione Commissioning

Per portare a termine la messa in Funzione (commissioning) della caldaia assicurarsi che:

- presenza tensione (monofase 220v 50Hz + T fusibile integro)
- presenza gas (pressione dinamica alimentazione, alla potenza massima: Metano- 22 mbar GPL- 37 mbar)

- sufficiente scambio termico (riscaldamento/ACS)

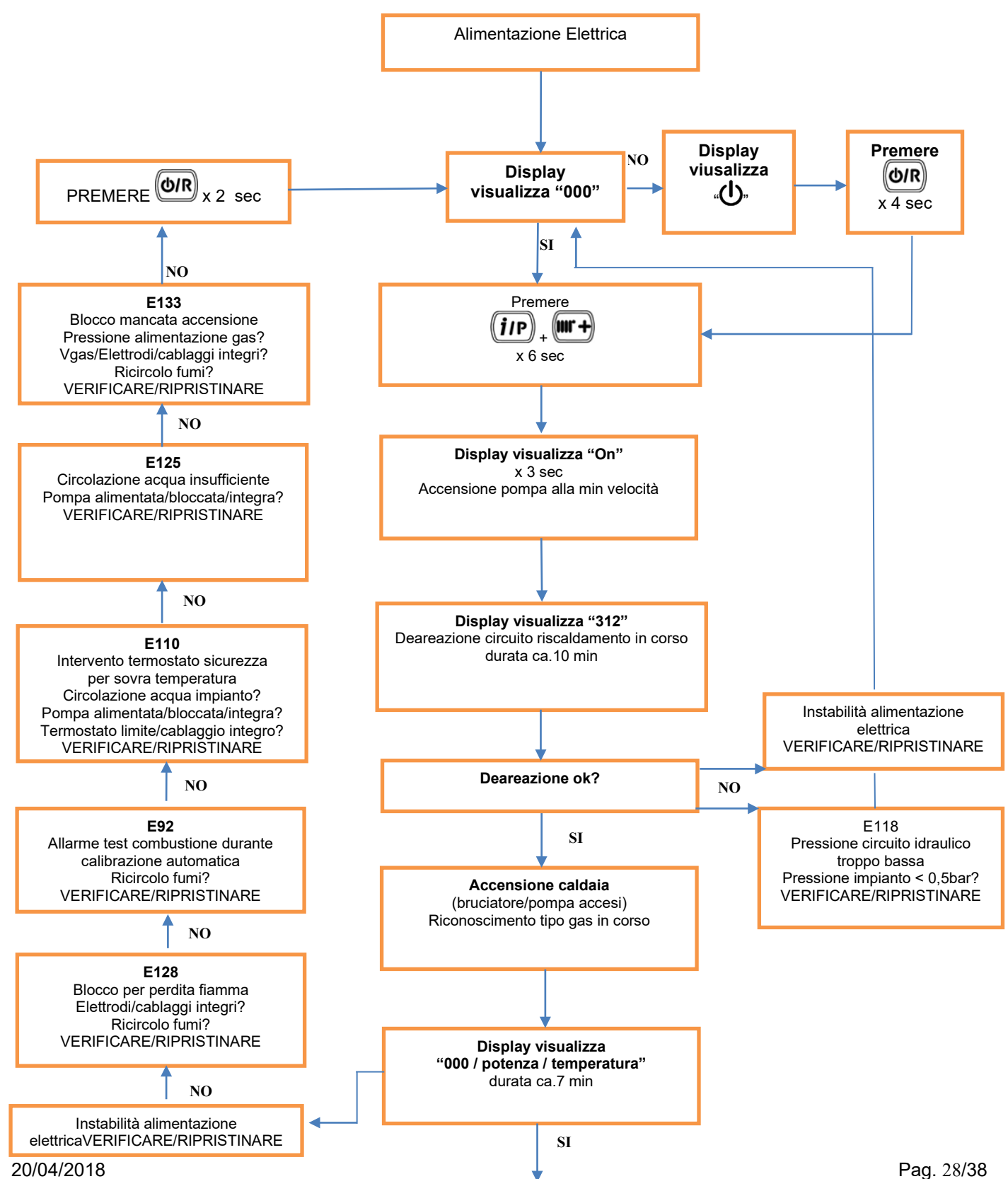

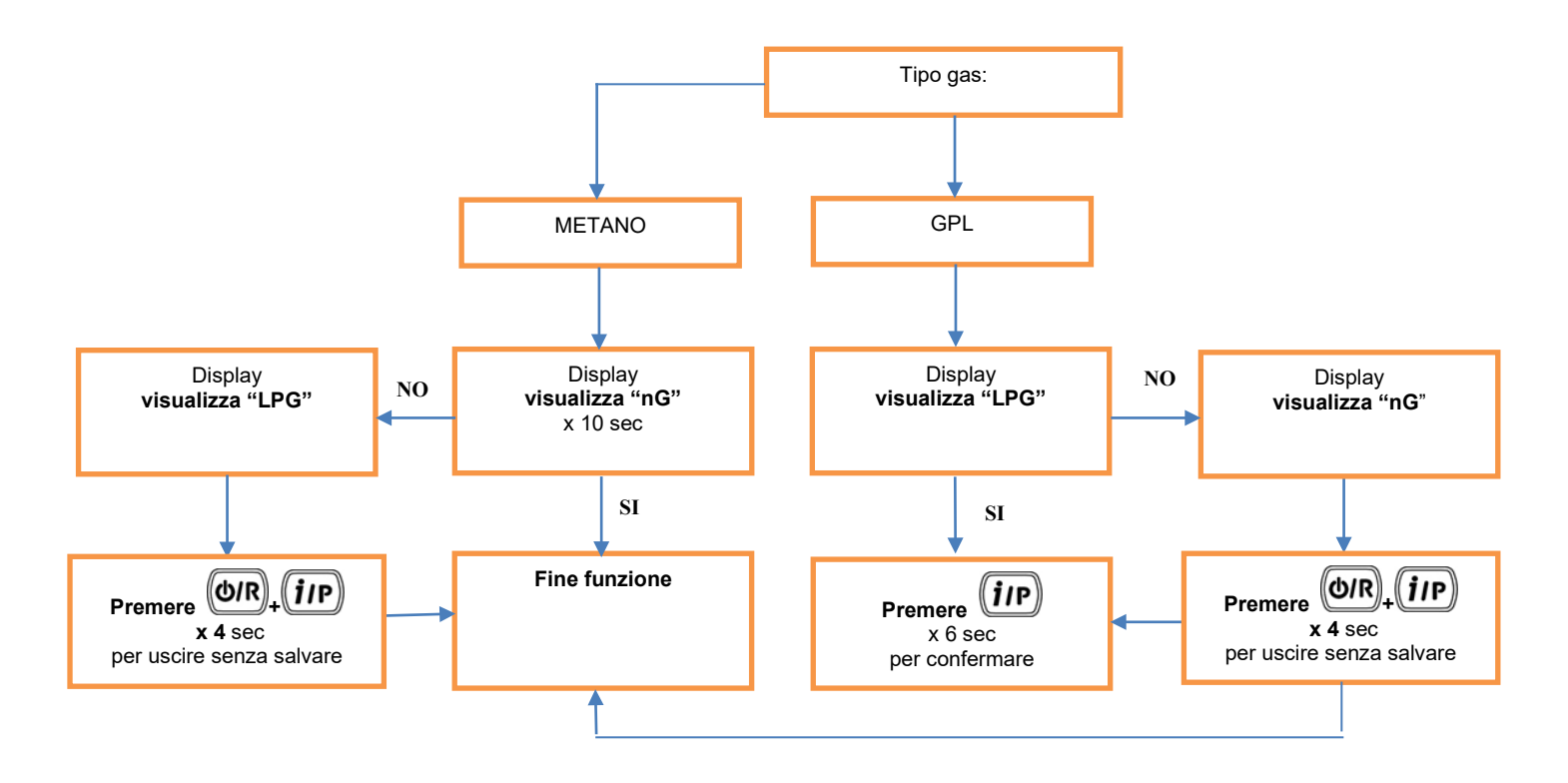

Nel caso in cui si continua ad avere l'anomalia E92/E133 durante la Commissioning, è possibile abilitare una funzione di Recovery (Mini Calibrazione dell'accensione). La funzione Recovery si attiva come la funzione di Calibrazione (Capitolo 4) e si conclude automaticamente non appena il sistema trova il livello di accensione corretto. Come per la funzione Calibrazione ci possono essere più tentativi di accensione.

Nel caso in cui la Commissioning non vada ancora a buon fine è possibile disabilitarla:

#### Per versioni sw < = 2.00

Settare P22 = 22 come descritto nel Capitolo 1 e poi settare P75 = 100, confermando con il tasto iP; successivamente togliere alimentazione alla caldaia.

Negli impianti in cui non esiste la possibilità di un adeguato scambio di calore (es: cantieri in estate con impianto a pavimento) disabilitare la funzione SOLO dopo aver concluso la di Deareazione e SOLO dopo aver verificato la non funzionalità del riconoscimento gas (uscita per raggiungimento temperatura).

Il parametro P75 può assumere i seguenti valori per i diversi mercati:

25 = Riconoscimento Gas 50 = Commissioning completa (Deareazione e Riconoscimento Gas) 75 = Deareazione 100 = No Commissioning

#### Per versioni sw > = 2.20

In qualsiasi punto della funzione premendo il tasto **iP per almeno 6 secondi** è possibile bypassare la singola funzione (deareazione, riconoscimento gas o completa Commissioning).

## 11. Tabella pressioni

| Power    | P73   | Gas type | P Mix<br>[Pascal] |
|----------|-------|----------|-------------------|
|          |       |          | ± 10%             |
| 12 6/0/  | 4     | G 20     | 760               |
|          | +     | G 31     | 700               |
| 15 KW    | 5     | G 20     | 650               |
| IJKW     |       | G 31     | 620               |
| 18 kW    | 6     | G 20     | 560               |
|          | 0     | G 31     | 560               |
| 24 kW    | 11    | G 20     | 550               |
| 24 KW    |       | G 31     | 600               |
| 12/16 kW | 10    | G 20     | 800               |
|          | 13    | G 31     | 700               |
| 20/20 kW | 7/0   | G 20     | 500               |
| 20/20 KW | 110   | G 31     | 550 / 500         |
| 20/21 kW | 7 / 0 | G 20     | 550               |
|          |       | G 31     | 600 / 550         |
| 24/28 kW | 1     | G 20     | 780               |
| 24/20 KW |       | G 31     | 850               |
| 28 kW    | 9     | G 20     | 730               |
| 20 KW    | 3     | G 31     | 750               |
| 28/33 kW | 2     | G 20     | 820               |
| 20/33 KW |       | G 31     | 890               |
| 32 kW    | 10    | G 20     | 400               |
| J2 NVV   |       | G 31     | 400               |
| 24/29 kW | 22    | G 20     | 790               |
|          |       | G 31     | 860               |
| 32/40 kW | 2     | G 20     | 630               |
|          | 3     | G 31     | 690               |

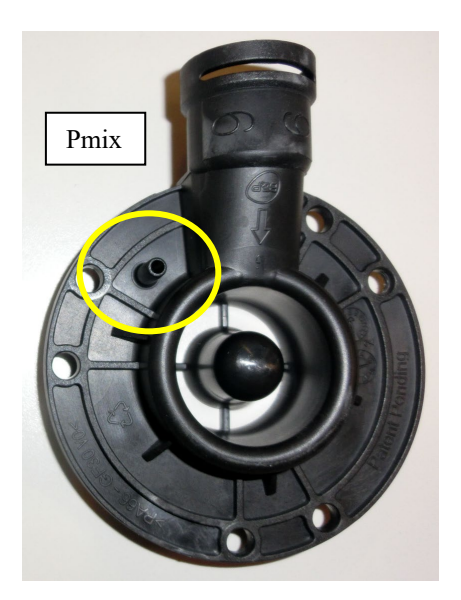

Il valore di Pmix è testato con:

- 1 m di scarico (coassiale e separato)
- alla massima portata termica (potenza Sanitaria)
- senza pannello frontale
- < 1000 s.l.m.</p>

Questi valori sono indicativi, è necessario considerare le tolleranze dei componenti (ad es. il ventilatore), la lunghezza degli scarichi e la calibrazione del manometro. La misura è usata per capire se esiste una ostruzione nel sistema o nello scambiatore.

Esempio: Caldaia 24/28kW (P73=1) con G20 →780Pa

Se la misura della Pmix = 580 Pa si ha:

#### **√(580/780) \* 100 = 86%**

Questo significa che con una pressione misurata di 580Pa si ha una potenza all' 86% rispetto al 100% originale.

In questo caso da 28kW si ha un <sup>30/38</sup> depotenziamento a 24kW.

## 12. Installazione con tubi scarico Ø 50 mm

E' possibile effettuare installazioni con scarico fumi Ø 50 mm per i di caldaia con potenza termica nominale 24kW:

- LUNA DUO-TEC 24
- LUNA DUO-TEC 1.24
- LUNA DUO-TEC IN 24
- LUNA DUO-TEC IN 1.24
- LUNA DUO-TEC MAX 24
- NUVOLA DUO-TEC 24

In base alla lunghezza di scarico è necessario modificare il Parametro P71 come descritto in Tabella:

|                           | -                    |
|---------------------------|----------------------|
| Lunghezza scarico Ø 50 mm | Valore Parametro P71 |
| 0 < L < 5 m               | 100 (default)        |
| 5 < L < 10 m              | 140                  |
| 10 < L < 15 m             | 160                  |
| 15 < L < 20 m             | 180                  |
| 20 < L < 30 m             | 185                  |

E' necessario effettuare la calibrazione del sistema, come descritto al paragrafo 4, dopo avere modificato il parametro P71.

| SCARICO INTUBATO RIGIDO                                            |                                                                    |                                                                    |                                                                    | SCARICO INTUBATO FLESSIBILE                                        |                                                                    |                                                                    |                                                                    |                                                                    |                                                                    |
|--------------------------------------------------------------------|--------------------------------------------------------------------|--------------------------------------------------------------------|--------------------------------------------------------------------|--------------------------------------------------------------------|--------------------------------------------------------------------|--------------------------------------------------------------------|--------------------------------------------------------------------|--------------------------------------------------------------------|--------------------------------------------------------------------|
| → Ø80 mm → Ø60 mm                                                  |                                                                    | 0 mm                                                               | → Ø50 mm                                                           |                                                                    | → Ø80 mm                                                           |                                                                    | → Ø50 mm                                                           |                                                                    |                                                                    |
| Riduzione<br>lunghezza<br>per<br>inserimento<br>curva<br>a 90° (m) | Riduzione<br>lunghezza<br>per<br>inserimento<br>curva<br>a 45° (m) | Riduzione<br>lunghezza<br>per<br>inserimento<br>curva<br>a 90° (m) | Riduzione<br>lunghezza<br>per<br>inserimento<br>curva<br>a 45° (m) | Riduzione<br>lunghezza<br>per<br>inserimento<br>curva<br>a 90° (m) | Riduzione<br>lunghezza<br>per<br>inserimento<br>curva<br>a 45° (m) | Riduzione<br>lunghezza<br>per<br>inserimento<br>curva<br>a 90° (m) | Riduzione<br>lunghezza<br>per<br>inserimento<br>curva<br>a 45° (m) | Riduzione<br>lunghezza<br>per<br>inserimento<br>curva<br>a 90° (m) | Riduzione<br>lunghezza<br>per<br>inserimento<br>curva<br>a 45° (m) |
| 0,5                                                                | 0,25                                                               | 1                                                                  | 0,5                                                                | 3                                                                  | 1,5                                                                | 0,5                                                                | 0,25                                                               | 2                                                                  | 1                                                                  |

- La perdita di carico dell'accessorio riduzione scarico Ø 80/60 mm non deve essere considerato nel conteggio delle lunghezze massime ammissibili.
- Il condotto di aspirazione Ø 80 mm può avere una lunghezza massima di 15 mt. indipendentemente dalla lunghezza del condotto di scarico.
- Al termine dell'installazione verificare che, con caldaia funzionante alla massima portata termica, il sifone non si svuoti.

#### Ricerca errori

| <u> </u>     | Errore collegamento valvola gas                     |
|--------------|-----------------------------------------------------|
| <b>E</b> 10  | ) Guasto sonda esterna                              |
| <b>E</b> 12  | 2 Mancata commutazione pressostato differenziale    |
|              | idraulico                                           |
| <b>E</b> 13  | Incollaggio pressostato differenziale idraulico     |
| E 15         | 5 Errore comando valvola gas                        |
| <b>E</b> 18  | 8 Riempimento automatico attivo                     |
| E 19         | Raggiungimento tempo massimo di riempimento         |
|              | automatico impianto                                 |
| 20           | ) Sonda NTC riscaldamento guasta                    |
| <b>E</b> 28  | 3 Sonda NTC fumi guasta                             |
| <b>E</b> 4(  | ) Sonda NTC di ritorno guasta                       |
| <b>E</b> 50  | ) Sonda NTC sanitario guasta (modello bollitore)    |
| <b>E</b> 53  | B Condotto fumi ostruito                            |
| <b>E</b> 55  | Scheda non configurata/calibrata                    |
| <b>E</b> 7′  | Parametro velocità fuori dal range durante          |
|              | calibrazione                                        |
| E 72         | 2 Test combustione fuori dal range durante          |
|              | calibrazione                                        |
| E 77         | Corrente di rilevazione fuori soglia                |
| E 78         | 8 Soglia minima della corrente alla valvola gas     |
| E 79         | 9 Soglia massima della corrente alla valvola gas    |
| <b>E</b> 83  | 387 Errore di comunicazione con telecontrollo       |
| E 92         | 2 Allarme test di combustione durante la            |
| _            | calibrazione                                        |
| <b>E</b> 1(  | 9 Allarme di precircolazione                        |
| <b>E</b> 1′  | 0 Intervento termostato di sicurezza                |
| <b>1</b> 1′  | 7 Pressione circuito idraulico troppo alta          |
| <b>1</b> 1′  | 8 Pressione circuito idraulico troppo bassa         |
| <b>E</b> 12  | 25 Mancanza circolazione circuito riscaldamento     |
| <b>E</b> 12  | 28 Perdita di fiamma                                |
| <b>E</b> 13  | 30 Intervento sonda NTC fumi                        |
| 13           | 33 Mancanza di fiamma                               |
| <b>1</b> 3   | Valvola gas bloccata                                |
| 13           | Errore interno scheda/collegamento valvola gas      |
| <b>E</b> 16  | 60 Guasto al ventilatore o collegamenti ventilatore |
| <b>⊟</b> -32 | 41 Sonda NTC sanitaria guasta (modello istantaneo)  |
| <b>■</b> 38  | 34 ⊢lamma parassita                                 |
| 38           | 35 Tensione di alimentazione bassa                  |
| ∎ 43         | Guasto sonda scambiatore alluminio                  |
|              |                                                     |
|              |                                                     |

NOTA: Tener premuto tasto "Reset" da 1–3 secondi per ripristinare la caldaia in caso di errore.

#### Verifiche Iniziali

1. Assicurarsi che forniture di gas, acqua e tensione elettrica siano disponibili per la caldaia.

2. Presenza tensione = 230V ~ 50 Hz.

3. Pressione minima gas: Metano-22 mbar GPL-37 mbar.

4. Prima di procedere al collegamento assicurarsi che l'apparecchio non sia alimentato elettricamente, l'integrità dei fusibili, rispettare le polarità, continuità di terra e resistenza di terra.

NOTA: Questi controlli vanno eseguiti ad ogni manutenzione o guasto riscontrato.

#### Codici Errori

1. Per ogni guasto compare un codice errore sul display del pannello di controllo.

■20, ■28, ■40, ■50, ■160, ■321 e ■431 indicano possibili componenti difettosi.

53 indica possibile ostruzione sul camino

55 indica scheda non configurata (non calibrata)

■71, ■72, ■77, ■78 e ■92 indicano possibili calibrazioni errate. Rifare la calibrazione. Verificare pressione gas.

83...87 indica possibile errore di comunicazione con le Room unit (Vedi sezione P)

110 indica sovratemperatura del circuito riscaldamento.

**117** indica pressione del circuito idraulico maggiore di 2.7 bar.

**118** indica pressione del circuito idraulico inferiore di 0.5 bar.

■125 compare in 2 situazioni:-

 Se nel tempo di accensione del bruciatore, tra i 15...30 secondi, la temperatura in caldaia non è salita di almeno 1°C.

II) Se nel tempo di 10 minuti, dopo l'accensione del bruciatore, la temperatura in caldaia supera per 2 volte di 30°C la temperatura impostata. Sul display è indicata la mancanza di circolazione.

128 indica perdita di fiamma durante il funzionamento.

■ 133 , ■ 134 e ■ 135 indicano problemi legati alla fiamma non rilevata.

 Se queste verifiche non hanno alcun riscontro è richiesta un'ulteriore verifica.

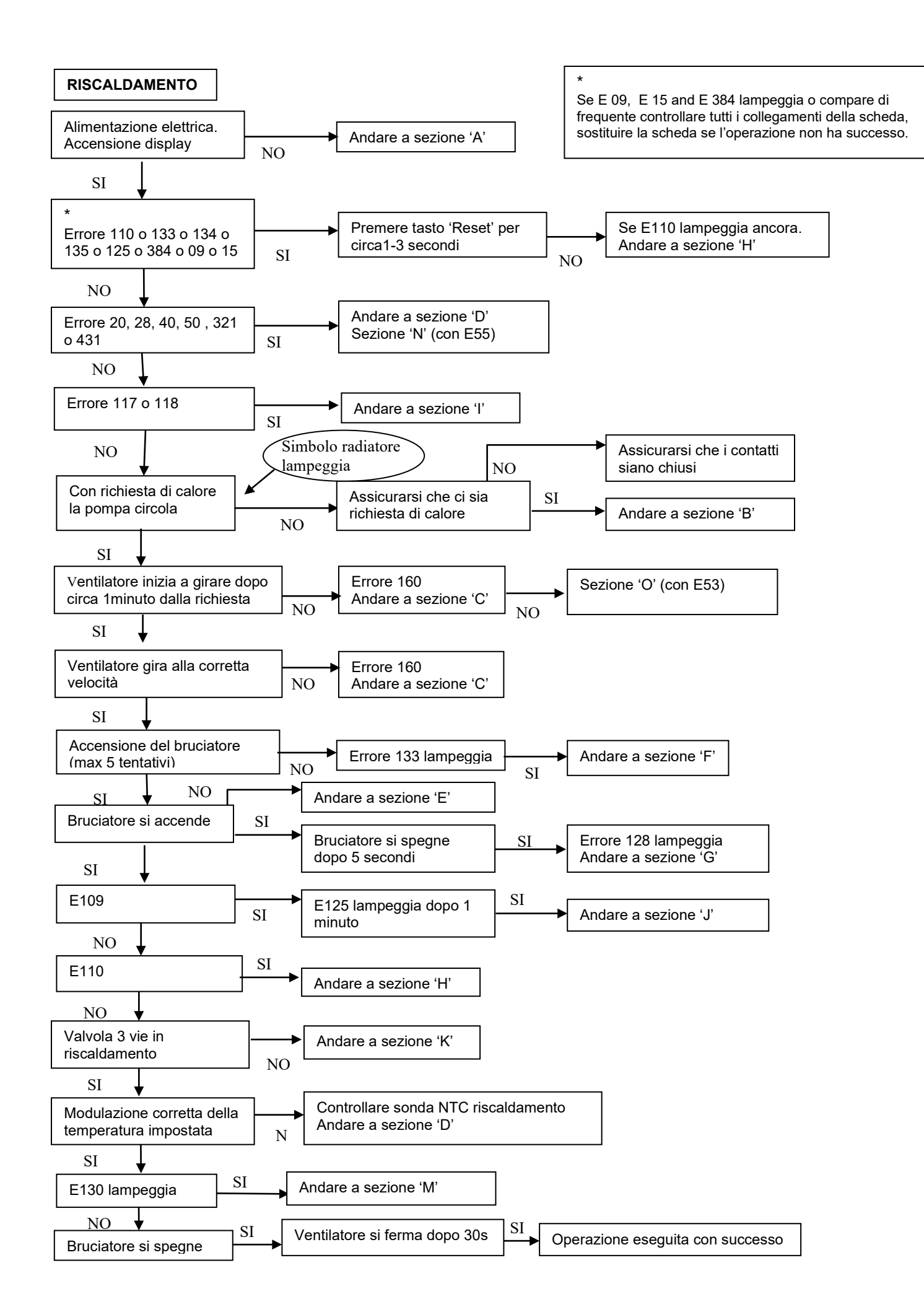

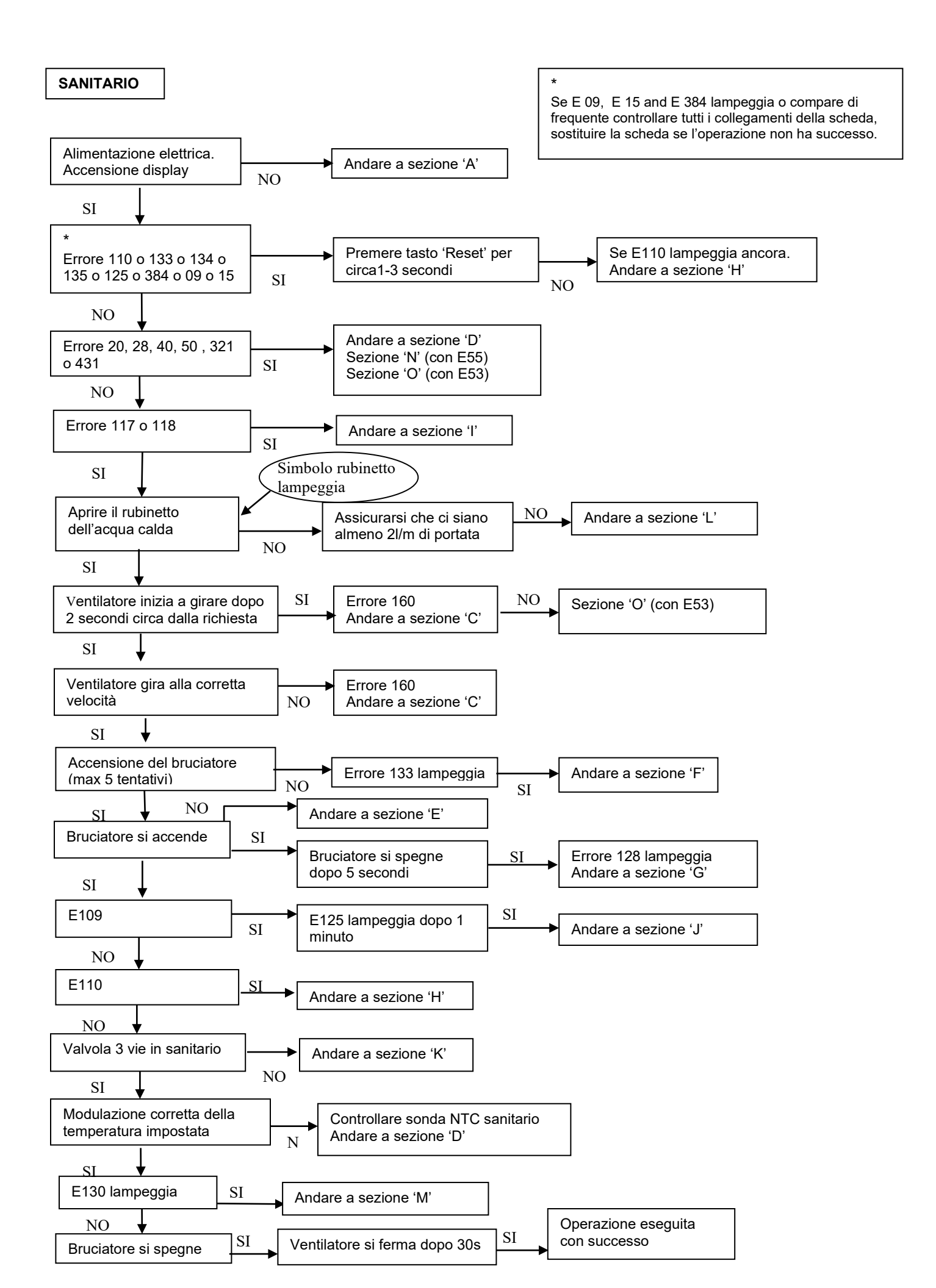

#### **Ricerca Difettosità**

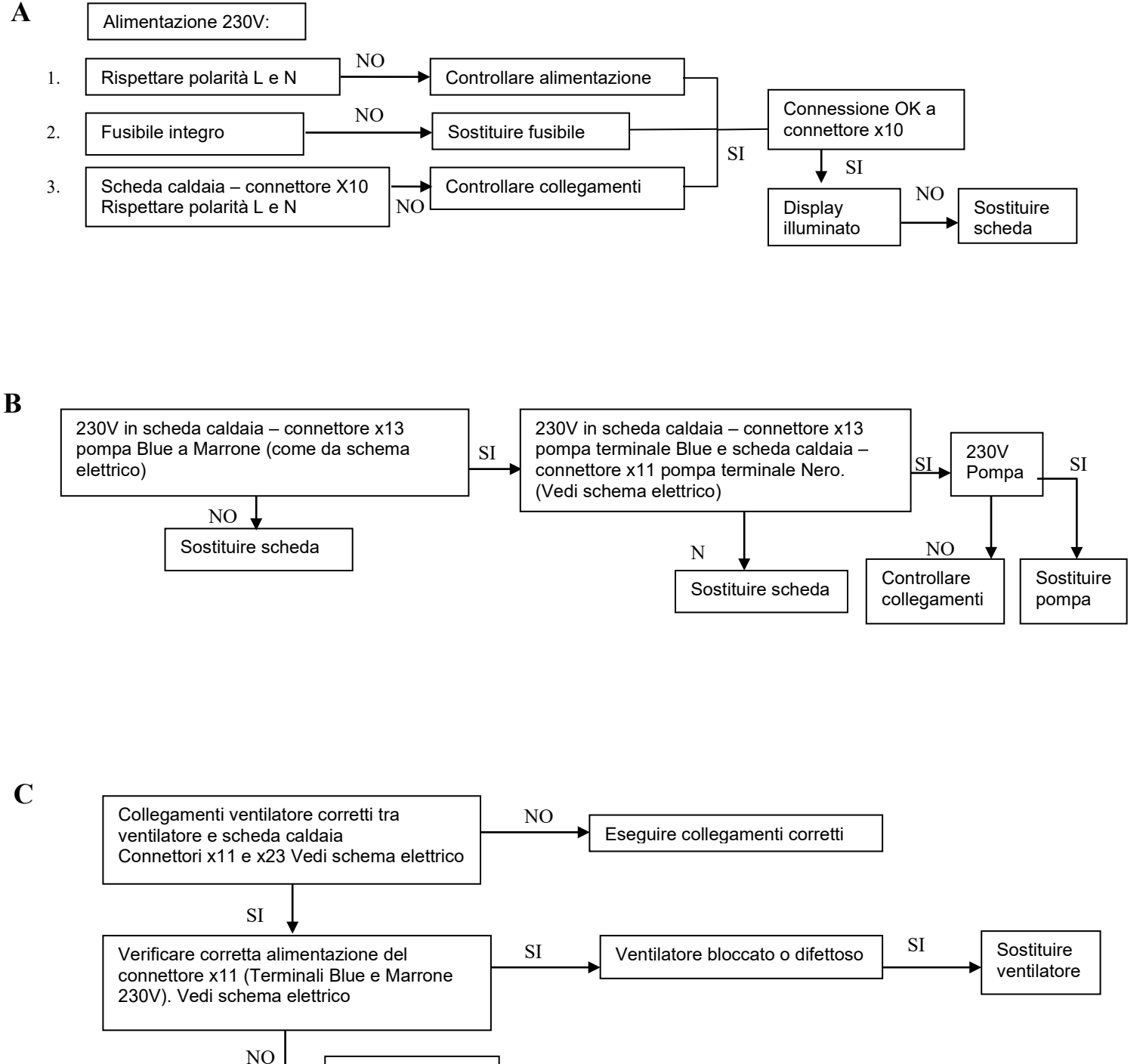

Sostituire scheda

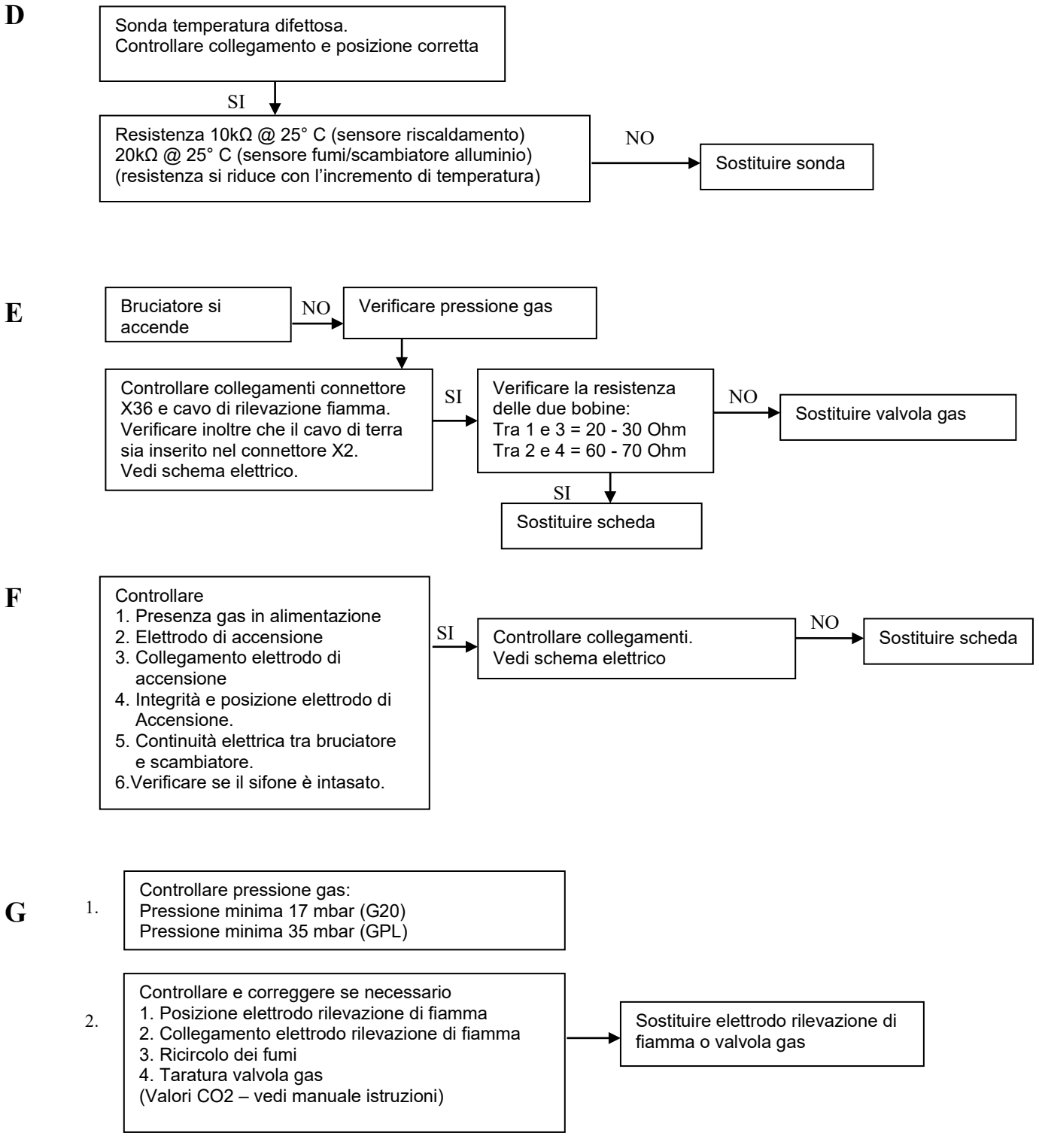

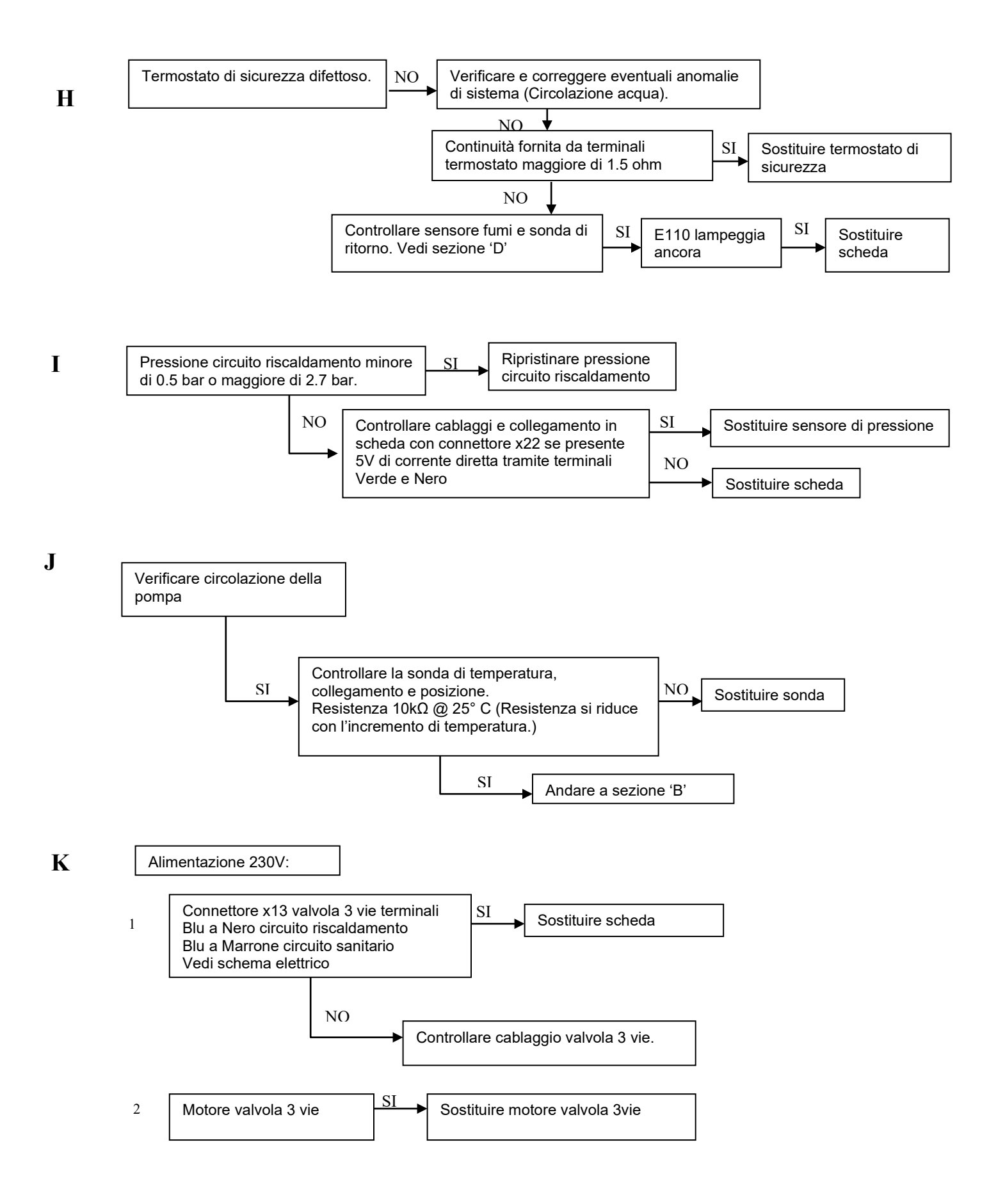

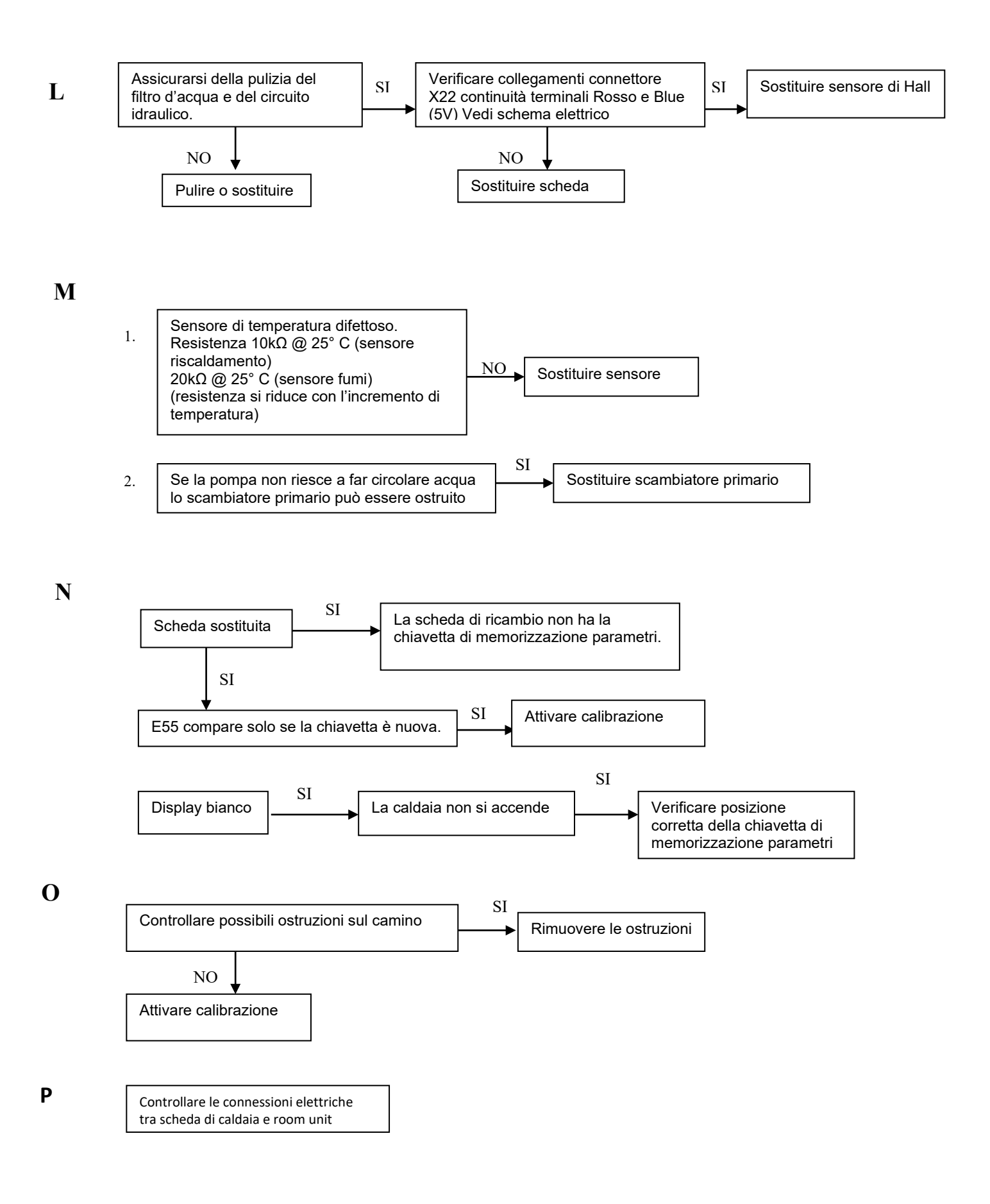